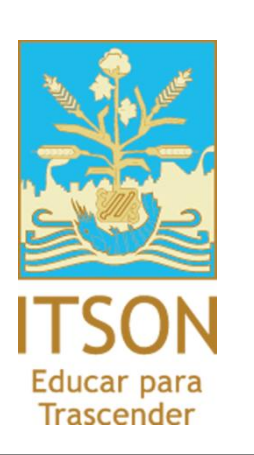

# Manual de uso para el SIB2

La 'Guía de uso para el SIB2', es un documento que muestra la operación del sistema de información bibliotecario. Con su ayuda, los operadores, administradores y demás personal administrativo de las bibliotecas ITSON, conocerán las funcionalidades básicas como: el préstamo, renovación y devolución, catalogación de acervo, inventario, condonación, extravío, así como las nuevas opciones que el SIB2 ofrece para apoyar los servicios en biblioteca.

Manual de uso General <sup>G-SIB2-General</sup>

# **CONTENIDO DEL MANUAL**

| 1. Ingi | resar a la administración del SIB2                            |   |
|---------|---------------------------------------------------------------|---|
| 2. Con  | figuración                                                    |   |
| 2.1.    | Políticas de préstamo                                         | 5 |
| 2.2.    | Políticas de multas                                           | 5 |
| 2.3.    | Políticas de renovación                                       | 5 |
| 2.4.    | Políticas de monto máximo de deuda                            | 6 |
| 2.5.    | Configuración de días feriados                                | 6 |
| 3. Actu | ualización de datos                                           | 7 |
| 3.1.    | Actualización de usuarios y su estatus                        | 7 |
| 3.2.    | Cambio de contraseña en KOHA                                  |   |
| 3.3.    | Autorización de egresados en proceso de titulación            | 9 |
| 4. Circ | ulación                                                       |   |
| 4.1.    | Préstamo                                                      |   |
| 4.1.    | 1. Préstamo en custodia                                       |   |
| 4.1.    | 2. Devolución                                                 |   |
| 4.1.    | 3. Renovación                                                 |   |
| 4.2.    | Cobro de multas                                               |   |
| 4.3.    | Condonación                                                   |   |
| 4.4.    | Extravío                                                      |   |
| 4.5.    | Inventario                                                    |   |
| 4.6.    | Renovación WEB                                                |   |
| 4.7.    | Consulta de catálogo                                          |   |
| 4.8.    | Opciones de usuario en el OPAC [Online Public Access Catalog] |   |
| 4.9.    | Reportes                                                      |   |
| 4.10.   | Autopréstamo                                                  |   |
| 5. Nue  | evo acervo                                                    |   |
| 5.1.    | Alta de acervo                                                |   |
| 5.2.    | Impresión de etiquetas                                        |   |
| 5.3.    | Cambio de estatus                                             |   |

. .

.....

## 1. Ingresar a la administración del SIB2

OBJETIVO: Que el usuario identifique cómo ingresar al apartado de administración en el SIB2.

Para ingresar al apartado de administración en el SIB2 (Sistema de Información Bibliotecario 2) ingrese a la URL ESPECIAL e identifíquese proporcionando su NOMBRE DE USUARIO y CONTRASEÑA y haga clic en el botón LOGIN

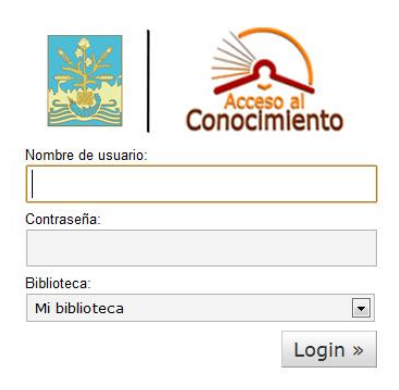

Una vez dentro del SIB2, aparecerán las opciones de administración que le permitirán trabajar según su perfil en el sistema.

Tip: Observe en el menú superior que aparece la biblioteca a la que se encuentra adscrito (Ejemplo: Centro)

| Circulación Socios Buscar Mas <del>v</del>                                                                                                    |                                                                                                    | Centro (Establecer)   vhvalenzuela (Salir)   [?]                                                                                                    |
|----------------------------------------------------------------------------------------------------|----------------------------------------------------------------------------------------------------|----------------------------------------------------------------------------------------------------|
| Noticias<br>Bienvenido a Biblioteca ITSON<br>Bienvenido al sistema Koha. Koha is a full-<br>featured open-source ILS. Developed initially in<br>New Zealand by Katipo Communications Ltd and<br>first deployed in January of 2000 for Horowhenua<br>Library Trust, Koha is currently maintained by a<br>team of software providers and library technology<br>staff from around the globe.                                 | Circulación  Prestar a: OK  Devolución  Transferencias  Socios  Buscar: OK  Buscar  Buscar en catálogo: OK | Catalogación<br>• Agregar registro MARC<br>• Autoridades<br>Publicaciones periódicas<br>Adquisiciones<br>Informes<br>Administración de Koha<br>• Preferencias del sistema |
| Enviado el 10/28/2007 Editar Borrar Nuevo<br>Que Sigue?<br>Now that you've installed Koha, what's next? Here<br>are some suggestions:<br>• Read Koha Documentation<br>• Read/Write to the Koha Wiki<br>• Read and Contribute to Discussions<br>• Report Koha Bugs<br>• Submit Patches to Koha using Git (Version<br>Control System)<br>• Chat with Koha users and developers<br>Enviado el 10/28/2007 Editar Borrar Nuevo | Listas                                                                                                    | • <u>Herramientas</u><br><u>Acerca de Koha</u>                                                                                                    |

12.00

ITSON | Manual de Uso para el SIB2 | Página 3 de 43

## 2. Configuración

OBJETIVO: Mostrar al usuario las opciones iniciales que se deben parametrizar, con el fin de asegurar el correcto funcionamiento de todos los módulos que integran el SIB2.

Para ingresar a la configuración del sistema, desde la pantalla de inicio localice y haga clic en el menú *MÁS* de la barra superior del sistema y haga clic en *ADMINISTRACIÓN*.

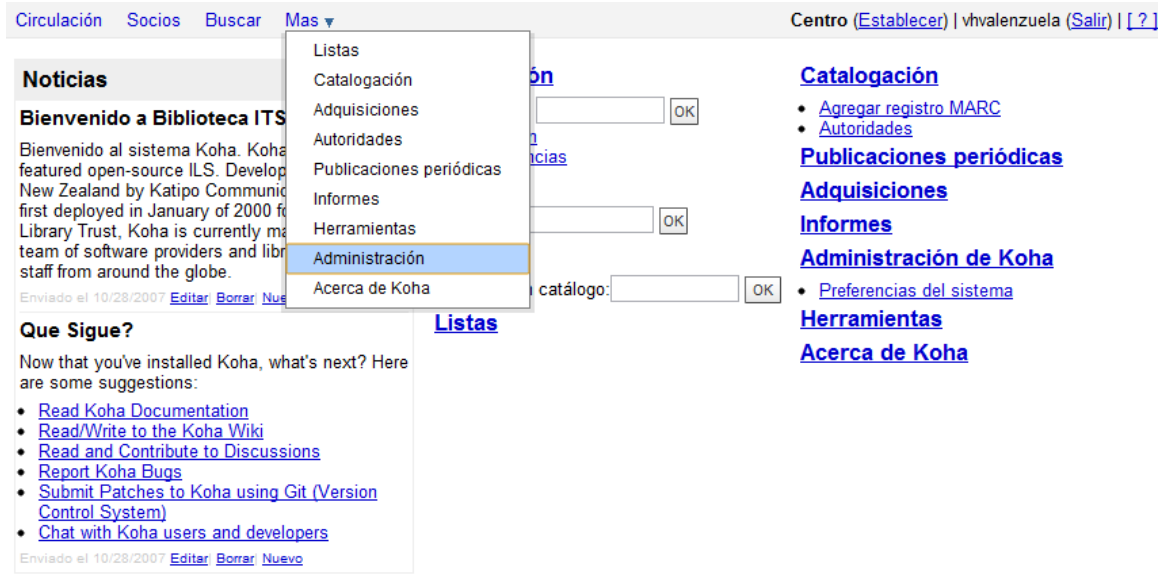

En la siguiente pantalla, aparecerán por categorías las funciones que son posibles configurar.

# Administración de Koha

| vibliográficas MARC<br>ar hojas de trabajo para registros<br>sfinen las características de sus registros<br>de campos y subcampos) como también<br>s en el editor MARC.<br>Koha - MARC<br>encias entre la base de datos de<br>uha (SQL) y los registros bibliográficos                                                                                                    |
|----------------------------------------------------------------------------------------------------|
| <ul> <li>a capuialencias puede niser definidas en s de carga MARC. Esta herramienta es selerar el trabajo.</li> <li>ara correspondencia MARC spondencia entre palabras clave y campos is clave son usadas para encontrar iendientemente de la hoja de carga.</li> <li>as de trabajo bibliográficas MARC clura MARC. Si modifica su hoja de nos que utilice esta herramienta para is u definición de formato.</li> <li>d ar hojas de trabajo para autoridades. racterísticas de sus registros MARC pos y subcampos).</li> <li>cación de caguentas para en su colección. Defina también reglas de irdenar signaturas.</li> <li>encia de registro</li> <li>las para buscar coincidencias automáticas durante la importación.</li> <li>a adquisición</li> </ul> |
| a ac<br>car<br>is y ti<br>supu                                                                                                    |

# 2.1. Políticas de préstamo

Para configurar las POLÍTICAS DE PRÉSTAMO, en el apartado ADMINISTRACIÓN, diríjase a SOCIOS Y CIRCULACIÓN > REGLAS DE CIRCULACIÓN Y MULTAS. En este apartado, se configura la cantidad y tipo de ítem que el socio puede llevar y renovar. La configuración por cada tipo de usuario, deberá ser de la siguiente manera:

| Socio, categoría           | Tipo de ítem | Cantidad<br>de<br>préstamos<br>permitidos | Periodo<br>de<br>préstamo<br>(día) | Fecha de<br>devolución estricta | Monto de<br>la multa | Intervalo<br>de<br>cálculo<br>de la<br>multa | Período<br>de<br>gracia<br>de la<br>multa<br>(día) | Suspensión<br>en Días<br>(día) | Renovaciones<br>permitidas<br>(conteo) | Reservas<br>permitidas<br>(recuento) | Descuento<br>por<br>alquiler<br>(%) |        |
|----------------------------|--------------|-------------------------------------------|------------------------------------|---------------------------------|----------------------|----------------------------------------------|----------------------------------------------------|--------------------------------|----------------------------------------|--------------------------------------|-------------------------------------|--------|
| Alumno de Posgrado         | Todo         | 5                                         | 7                                  | Sin definición                  | 2.00                 | 1                                            | 0                                                  | 0                              | 1                                      | 0                                    | 0.000000                            | Borrar |
| Empleado                   | Todo         | 3                                         | 2                                  | Sin definición                  | 2.00                 | 1                                            | 0                                                  | 0                              | 1                                      | 0                                    | 0.000000                            | Borrar |
| Empleado academico         | Todo         | 5                                         | 15                                 | Sin definición                  | 0.00                 | 0                                            | 0                                                  | 0                              | 1                                      | 0                                    | 0.000000                            | Borrar |
| Estudiante de licenciatura | Todo         | 3                                         | 2                                  | Sin definición                  | 2.00                 | 1                                            | 0                                                  | 0                              | 1                                      | 0                                    | 0.000000                            | Borrar |
| Sin Servicio               | Todo         | 0                                         | 0                                  | Sin definición                  | 2.00                 | 1                                            | 0                                                  | 0                              | 0                                      | 0                                    | 0.000000                            | Borrar |
| Staff                      | Todo         | 0                                         | 0                                  | Sin definición                  | 0.00                 | 0                                            | 0                                                  | 0                              | 0                                      | 0                                    | 0.000000                            | Borrar |
| Usuario de ceneval         | Todo         | 20                                        | 7                                  | Sin definición                  | 2.00                 | 1                                            | 0                                                  | 0                              | 1                                      | 0                                    | 0.000000                            | Borrar |
| Usuario especial           | Todo         | 5                                         | 7                                  | Sin definición                  | 2.00                 | 1                                            | 0                                                  | 0                              | 1                                      | 0                                    | 0.000000                            | Borrar |

Para configurar las POLÍTICAS DE PRÉSTAMO, dentro del apartado ADMINISTRACIÓN, diríjase a PREFERENCIAS > CIRCULACIÓN "POLÍTICAS DE PRÉSTAMO".

Además en la etiqueta NOISSUESCHARGE, deberá quedar configurada de la siguiente manera:

| noissuescharge Evitar a los usuarios sacar libros si tienen más de 20 | 20 | MXN en multas. |
|-----------------------------------------------------------------------|----|----------------|
|-----------------------------------------------------------------------|----|----------------|

En *ADMINISTRACIÓN > PREFERENCIAS > OPAC "POLÍTICAS"*, es posible configurar que el usuario no podrá renovar un ítem cuando deba \$20 pesos en adelante:

| ORACE in eNellen eurola | Sólo se permitirá a los socios renovar sus propios libros en el OPAC si tienen menos de | 20 | MXN en |
|-------------------------|-----------------------------------------------------------------------------------------|----|--------|
| OFACTINENORENewais      | multas (dejar vacío para deshabilitar).                                                 |    |        |

## 2.2. Políticas de multas

Para configurar las *POLÍTICAS DE MULTAS*, dentro del apartado *ADMINISTRACIÓN*, diríjase a *PREFERENCIAS > CIRCULACIÓN "POLÍTICAS DE MULTAS"*. La configuración deberá estar según la siguiente pantalla: **POLÍTICAS de multas** 

| Preferencia - |                                                     | Valor                                                       |
|---------------|-----------------------------------------------------|-------------------------------------------------------------|
| finesCalendar | Calcular las multas sobre la base de días de atraso | no incluyendo los días en que la biblioteca está cerrada. 🛟 |
| finesMode     | Calcular y cargar                                   | multas (cuando misc/cronjobs/fines.pl se está ejecutando).  |

Nota: La etiqueta finesModes se ejecuta todas las noches en una tarea en el servidor.

En *ADMINISTRACIÓN > PARAMETROS DE ADQUISICIÓN > MONEDAS Y TIPOS DE CAMBIO*, el sistema toma por default el tipo de moneda MXN:

## Monedas y tipo de cambio

| Moneda | Equivalencia | Símbolo | Actualizado por ultima vez | Activo | Acciones |        |
|--------|--------------|---------|----------------------------|--------|----------|--------|
| EUR    | 0.06000      | €       | 06/27/2011                 |        | Editar   | Borrar |
| MXN    | 1.00000      | \$      | 06/27/2011                 | ∢      | Editar   | Borrar |
| USD    | 0.08000      | \$      | 06/27/2011                 |        | Editar   | Borrar |

12.00

## 2.3. Políticas de renovación

ITSON | Manual de Uso para el SIB2 | Página 5 de 43

En *ADMINISTRACIÓN > PREFERENCIAS > CIRCULACIÓN "POLÍTICAS DE PRÉSTAMO"*, indicar que se renovara el ítem con base a la fecha actual de renovación:

RenewalPeriodBase Cuando se renueven préstamos, basar la fecha de devolución en la fecha actual.

## 2.4. Políticas de monto máximo de deuda

En *ADMINISTRACIÓN > PREFERENCIAS > SOCIOS "PREFERENCIAS DE SOCIOS"*, es posible configurar como multa tardía un máximo de \$3000 pesos y con esto el ítem se pasa a libro extraviado por multa:

MaxFine La multa tardía para una devolución específica sólo podrá ser hasta 3000 MXN.

# 2.5. Configuración de días feriados

Inicio *HERRAMIENTAS* > *HERRAMIENTAS ADICIONALES* > *CALENDARIO*, Seleccionamos el día que va ser programado:

| DS Y Ci<br>ntarios<br>Ioderar co<br>tar socio<br>nportar da<br>efina avis | ment<br>soment<br>atos d     | lación<br>tarios de so<br>le socio<br>otificacione          | cio<br>s impre                             | sas v do                                     | r e-mail                                      | bara re                              | lamos.                            | Catálogo         Herramientas adicionales           Eliminar items en lote         Calendario           Eliminar items en lotes         Defina los días en los que la biblioteca permane           Modificación de items en lote         Perfiles CSV           Modificar items en un lote         Administrar perfiles de exportación CSV           Exportar un registro bibliográfico y de existencias         Visor del log           Exportar datos bibliográfico y de existencias         Revisar registro del sistema |
|---------------------------------------------------------------------------|------------------------------|-------------------------------------------------------------|--------------------------------------------|----------------------------------------------|-----------------------------------------------|--------------------------------------|-----------------------------------|----------------------------------------------------------------------------------------------------|
| Cent                                                                      | ro (                         | Calenda                                                     | ario                                       |                                              |                                               |                                      |                                   |                                                                                                    |
| Definir I                                                                 | os fe                        | riados para                                                 | a: Cer                                     | ntro                                         | \$                                            |                                      |                                   |                                                                                                    |
| Inform                                                                    | nac                          | ión de c                                                    | alend                                      | dario                                        |                                               |                                      |                                   | Consejos  Buscar en el calendario el día que va a establecer como día feriado.                                                                                                    |
| ?                                                                         |                              |                                                             | Septi                                      | embre,                                       | 2011                                          |                                      |                                   | Haga clic en el feriado a agregar o editar.     Ingrese un título y descripción para el feriado.                                                                                                    |
| «                                                                         |                              |                                                             | н                                          | oy                                           |                                               | ,                                    | >>                                | <ul> <li>Especifique como se debe repetir el feriado.</li> <li>Para finalizar haga clic en Guardar</li> </ul>                                                                                                    |
| sem                                                                       | Dor                          | n Lun                                                       | Mar                                        | Mie                                          | Jue                                           | Vie                                  | Sab                               | Clave                                                                                                    |
| 34                                                                        |                              |                                                             |                                            |                                              | 1                                             | 2                                    | 3                                 | Día laborable Feriado único Feriado repetible Excepción por feriado                                                                                                    |
| 35                                                                        |                              | 4 5                                                         | 6                                          | 7                                            | 8                                             | 9                                    | 10                                |                                                                                                    |
| 36                                                                        | 1                            | 1 12                                                        | 13                                         | 14                                           | 15                                            | 16                                   | 17                                |                                                                                                    |
| 37                                                                        | 1                            | 8 19                                                        | 20                                         | 21                                           | 22                                            | 23                                   | 24                                |                                                                                                    |
| 38                                                                        | 2                            | 5 26                                                        | 27                                         | 28                                           | 29                                            | 30                                   |                                   |                                                                                                    |
|                                                                           |                              | -                                                           | Vie S                                      | L0<br>let 16                                 |                                               |                                      |                                   |                                                                                                    |
| C                                                                         | Defir<br>A<br>Bi<br>Fe<br>Ti | nir los fe<br>grega<br>iblioteca<br>acha: Vi                | riado:<br>I <b>r nu</b><br>a: Cer<br>ernes | s para<br>I <b>evo</b><br>ntro<br>5, 9/16/   | Ce<br>feria                                   | ntro<br>ado                          | \$                                |                                                                                                    |
|                                                                           |                              | )ía de la                                                   | Indep                                      | pencia                                       |                                               | _                                    |                                   | Se ingresa el título                                                                                                    |
|                                                                           | D                            | escripci                                                    | ón:                                        |                                              |                                               |                                      | _                                 |                                                                                                    |
|                                                                           |                              | ) Feriado<br>) El feria<br>) El feria<br>) Copiar<br>Guarda | o sólo<br>ido se<br>ido se<br>a toc<br>ar  | o en e<br>e repit<br>das la:<br><u>Cance</u> | ste dí<br>te tod<br>te tod<br>s bibli<br>elar | a. [?]<br>as las<br>os los<br>ioteca | s semana<br>s años. ('<br>is. [?] | A<br>En caso de que el día feriado aplique a<br>todas las unidades se debe seleccionar la<br>opción "Copiar a todas las bibliotecas".                                                                                                    |
|                                                                           |                              |                                                             |                                            |                                              | Aplic                                         | car lo                               | s cambi                           | ios                                                                                                    |

### Se muestran los días feriados creados:

| Consejos<br>• Buscar en e<br>• Haga clic en<br>• Ingrese un f<br>• Especifique<br>• Para finaliza | el calendario el dí<br>n el feriado a agre<br>titulo y descripció<br>como se debe re<br>ar haga clic en Gu | a que v<br>egar o o<br>n para<br>epetir e<br>uardar | va a establec<br>editar.<br>el feriado.<br>I feriado. | er como | o día feriado.   |
|---------------------------------------------------------------------------------------------------|----------------------------------------------------------------------------------------------------|-----------------------------------------------------|-------------------------------------------------------|---------|------------------|
| Día laborable                                                                                     | Feriado único                                                                                              | Feria                                               | do repetible                                          | Except  | ción por feriado |
| Feriados ú                                                                                        | inicos                                                                                                    |                                                     | -                                                     |         |                  |
| Fecha 🔻                                                                                           | Titulo                                                                                                    |                                                     | Descripci                                             | ión 🔹   |                  |
| 09/16/2011                                                                                        | Día de la Indepe                                                                                           | ncia                                                |                                                       |         |                  |

Nota: Si el día feriado aplica a más de un día se tiene que repetir el proceso.

# 3. Actualización de datos

OBJETIVO: Llevar a cabo las actividades relacionadas para la actualización de datos de usuarios, contraseñas y de egresados, de impacto de sistemas externos al SIB2 mediante el apoyo de habilitadores web.

En este apartado se presentan las indicaciones relacionadas con los habilitadores externos, para la actualización de la información que es necesaria en el SIB2.

#### 3.1. Actualización de usuarios y su estatus

CARGA:

Se cargarán por primera vez los usuarios en KOHA, obteniéndolos de la base de datos de la información personas del CIA, estos datos serán obtenidos mediante la corrida de un proceso que se encontrará alojado en una página web para la inserción actualización de los mismos.

Propuesta: Una vez agregados se procederá a cargar las fotografías con las que contamos.

#### ACTUALIZACIÓN:

Una vez culminada la carga de los estudiantes, una vez realizado cada nuevo ciclo se comparará la tabla de usuarios con los nuevos, siendo estos últimos los que se agregarían a la base de datos de KOHA, subiendo después sus respectivas fotografías si así se desea y corriendo un proceso de actualización de estado de los clientes, corriendo una serie de procesos que se encuentran en una página web que se realizó para dichos procesos.

12.00

Pasos para carga y actualización de alumnos KOHA Primer Carga de Usuarios: 1.- Se obtienen los datos necesarios de los usuarios corriendo la consulta con la que se cuenta para la carga de datos de los usuarios.

2.- Se llena la plantilla CSV que se tiene para la carga de datos de los usuaios con los datos obtenidos de la consulta anterior

3.- Se carga el archivo CSV en el sistema KOHA

3.1.- Se ingresa al sistema KOHA como administrador

3.2.- Se ingresa en la siguiente ruta: Herramientas>Importar socios

3.3.- Se selecciona el archivo CSV a cargar

| Importar socios                                                                                                    |  |
|----------------------------------------------------------------------------------------------------|--|
| <ul> <li>Seleccione un archivo para importar en la tabla de socios</li> <li>Si existe en la tabla el número de carnet, puede elegir ignorar el nuevo o sobreescribir<br/>el viejo.</li> </ul> |  |
| Importar a la tabla de préstamos                                                                                                    |  |
| Seleccione el Seleccionar archivo No se ha archivo archivo                                                                                                    |  |

3.4.- Se selecciona el botón Importar al final de la página

Actualización de Usuarios:

1.- Se ingresará en la liga predefinida de la página de inserción y actualización de usuarios

2.- Se ingresan los posibles nuevos usuarios a KOHA con el respectivo botón

3.- Se actualiza la tabla de estado de los clientes en KOHA con el respectivo botón

4.- Se actualiza la tabla de clientes en KOHA culminando con el proceso de actualización

Propuesta: Carga de Fotografías Usuarios:

1.- Se corre la consulta con la que se cuenta ya sea en la carga inicial o en cada actualización para la obtención de los datos de los usuarios agregados.

2.- Se llena el archivo de texto plantilla con el que se cuenta para la carga de fotografías.

3.- Las nuevas fotografías con las que se cuenta junto con el archivo de texto plantilla son comprimidos en un archivo ZIP para la carga del mismo en el sistema KOHA.

3.1.- Se ingresa al sistema KOHA como administrador

3.2.- Se ingresa en la siguiente ruta: Herramientas>Subir imágenes de socios

3.3.- Se selecciona el archivo ZIP a cargar

| Sabil inagenes de socios                                                                     |
|----------------------------------------------------------------------------------------------|
| NOTA: Sólo se permiten formatos PNG, GIF, JPEG y XPM.                                        |
| ⊛ archivo zip                                                                                |
| ◯ archivo imagen<br>Seleccione el archivo a subir:<br>_Seleccionar anthivo<br>No se h…rchivo |
| Subir Cancelar                                                                               |

3.4.- Se selecciona el botón Subir

# 3.2. Cambio de contraseña en KOHA

Para el cambio de contraseña de un usuario en específico, debe localizar al usuario mediante su ID y entrar a la opción *DETALLES DEL SOCIO*, en la siguiente ruta: *INICIO*> *SOCIOS*> *DETALLES DE SOCIO*. Una vez ahí, debe pulsar el botón *EDITAR*:

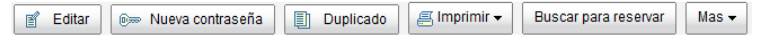

ITSON | Manual de Uso para el SIB2 | Página 8 de 43

En la pantalla nueva *MODIFICAR SOCIO PROFESIONAL*, dentro del formulario de los datos personales del usuario, localizar el apartado *ID DE USUARIO EN OPAC/INTERFAZ ADMINISTRATIVA*, y en el campo *CONTRASEÑA*edite el password del usuario y guarde los cambios:

| ld de usuario en (       | OPAC/Interfaz administrativa      |  |  |  |  |  |
|--------------------------|-----------------------------------|--|--|--|--|--|
| Nombre de<br>usuario:    | Nombre de 00000019097<br>usuario: |  |  |  |  |  |
| Contraseña:              | Contraseña: ****                  |  |  |  |  |  |
|                          | Longitud mínima de contraseña: 5  |  |  |  |  |  |
| Socio, detalle de cuenta |                                   |  |  |  |  |  |
| Restringido: Sí 🔘 No 🔍   |                                   |  |  |  |  |  |
| Carnet per               | rdido: Sí 🔘 No 🔍                  |  |  |  |  |  |
| Guardar <u>Cancelar</u>  |                                   |  |  |  |  |  |

# 3.3. Autorización de egresados en proceso de titulación

El primer paso consiste en acceder al sitio web de la herramienta HABILITADOR DE USUARIOS BIBLIOTECA. Usted podrá ingresar identificándose con su ID y contraseña que maneja en los sistemas periféricos de ITSON.

TIP: Para acceder a esta funcionalidad, es necesario enviar una solicitud al correo electrónico: <u>serviciosbibliotecarios@itson.mx</u>. Deberá anexar su nombre completo, ID y nombre del programa educativo que coordina.

| +<br>nart/calendario/controlfacturas/adminRPlogin.asp |                                                                       |
|-------------------------------------------------------|-----------------------------------------------------------------------|
| Acceso al<br>Conocimiento                             | Habilitador de Usuarios Biblioteca<br>INSTITUTO TECNOLÓGICO DE SONORA |
|                                                       | ld:<br>Contraseña:<br>Entrar                                          |
|                                                       |                                                                       |

TIP: Una vez que ingresó al habilitador, le aparecerá en la parte superior derecha su ID y la opción de cerrar sesión que le servirá para salir del sistema en cualquier momento que usted así lo desee.

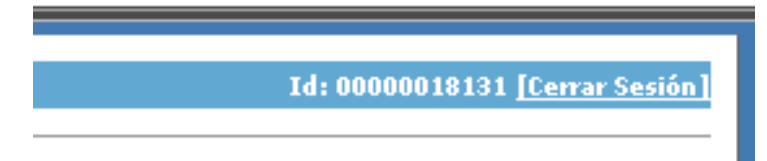

Una vez ingresados los datos y accedido al habilitador, se requiere ingresar el Id del usuario al que usted desea habilitar los servicios de biblioteca.

TIP: Sólo podrá autorizar a usuarios que se encuentren "marcados" como EGRESADOS en el CIA [Centro de Información Académica] que se maneja en el Departamento de Registro Escolar.

|                         | 1d: 00000018131 <u>[Cervar Se</u>                                                                                       |
|-------------------------|----------------------------------------------------------------------------------------------------|
| Access al<br>Conocimien | Habilitador de Usuarios Biblioteca<br>INSTITUTO TECNOLÓSICO DE SONOR                                                    |
| In                      | roducir el Id y el motivo por el cual deseamos habilitar al usuario los<br>servicios en el sistema de bibliotecas ITSON |
|                         | Id Usuario:                                                                                                    |

Ya ingresado el ld del usuario, se corroboran los datos que se muestran en la pantalla y se ingresa un motivo por el cual el usuario es habilitado para usar los servicios de biblioteca por la cantidad de 90 días, este usuario será habilitado como Usuario Especial.

|                          |                                 |                                                                                                    | Id: 00000018131 [Cerrar Se |
|--------------------------|---------------------------------|----------------------------------------------------------------------------------------------------|----------------------------|
| Acceso al<br>onocimiento |                                 | Habilitador de Us                                                                                       | SUARIOS Bibliotec          |
| Asegúrese q              | ue los datos del<br>habilitarle | usuario son los correctos e introduzca el motivo po<br>los servicios en el sistema de bibliotecas ITSON | r el cual desea            |
|                          | Id Usuario:                     | 00000015108                                                                                             |                            |
|                          | Nombre:                         | RUBEN ALFONSO GONZALEZ LOPEZ                                                                            |                            |
|                          | Campus:                         | NAI                                                                                                    |                            |
|                          | Estado<br>Actual:               | Inactivo: Sin Servicio                                                                                  |                            |
|                          | Estado a<br>habilitar:          | Activo: Usuario especial                                                                                |                            |
|                          | Fechas de<br>Activación:        | Del "20/07/2011" al "18/10/2011" (90 días)                                                              |                            |
|                          |                                 |                                                                                                    |                            |
|                          | Motivo:                         |                                                                                                    |                            |
|                          |                                 | Autorizar                                                                                               |                            |

.....

ITSON | Manual de Uso para el SIB2 | Página 10 de 43

Finalmente, se muestra el mensaje de confirmación de la autorización y la posibilidad de salir e ingresar un nuevo ld para habilitarle los servicios.

|                           | Id: 0000018131 [Certar Seal                                     |
|---------------------------|-----------------------------------------------------------------|
| Access al<br>Conocimiento | Habilitador de Usuarios Biblioteca<br>вытито тельибако не зонон |
| El usuario                | o con ld: 00000015108 se activó correctamente<br>Sam            |

# 4. Circulación

OBJETIVO: Mostrar al operador/administrador de biblioteca, las opciones básicas para la prestación de los servicios bibliotecarios.

En este apartado, se presentan las opciones relacionadas con el préstamo, cobro de multas, condonación, renovaciones, opciones del OPAC del alumno/profesor/administrativo, entre otros.

# 4.1. Préstamo

Se solicita identificación del usuario:

- Si es credencial institucional se pasa por el lector óptico
- Si es otra identificación se teclea el nombre del usuario o ID

| Circulación Socios        | Buscar 🖉 Carrito 🛛 Mas 🔻                                                                                                    |                                                                                                    |
|---------------------------|----------------------------------------------------------------------------------------------------|----------------------------------------------------------------------------------------------------|
| Acceso al<br>Conocimiento | Inserte el número de carnet del socio o parte de su apellido Enviar Préstamo Devolución Buscar en el catálogo                                                                                    |                                                                                                    |
| Inicio > Circulación      |                                                                                                    |                                                                                                    |
|                           | Circulación<br>• Préstamo<br>• Devolución<br>• Transferencia<br>• Seleccionar Biblioteca<br>• Catalogación rápida<br>Circulación offline<br>• Cargador del archivo de circulación offline (.koc) | Informes de circulación         • Cola de reservas         • Reservas a preparar         • Reservas a retirar         • Proporción de reservas         • Transferencias a recibir         • Retrasos - Advertencia: Este informe consume muchos recursos en sistema con gran cantidad de ejemplares retrasados.         • Retrasos con multa - Limitados a su biblioteca. Vea la ayuda del informe para más detalles. |

Valida el estado del usuario en el sistema.

 Si no está autorizado se notifica y orienta al usuario que no puede llevar el acervo solicitado.

|                                                         | · · · · · · · · · · · · · · · · · · ·                                                                                           | 1                                             |
|---------------------------------------------------------|----------------------------------------------------------------------------------------------------|-----------------------------------------------|
| Circulación Socios Busca                                | ar 🗏 Carrito Mas 🔻                                                                                                    |                                               |
| Acceso al<br>Conocimiento                               | I número de carnet del socio o parte de su apellido Enviar  tamo Devolución Buscar en el catálogo TERESA GUADALUPE ABOYTE AYALA |                                               |
| TERESA GUADALUPE<br>ABOYTE AYALA<br>(00000003495)       | Editar                                                                                                    | Se puede autorizar al<br>→ usuario desde este |
| Ninguna ciudad almacenada.<br>644119493                 | No se puede prestar!                                                                                                    | nunto                                         |
| METEORITA15@HOTMAIL.CON<br>Categoría: Sin Sensicio (SS) | Vencimiento: El carnet de socio se ha vencido. Carnet vencido en 01/01/1900 <u>Renovar</u> o <u>Editar detalles</u>             | punto                                         |
| Biblioteca de origen: Nainari                           | Mensajes                                                                                                    |                                               |
|                                                         | Agregar un nuevo mensaje                                                                                                    |                                               |
| Préstamo                                                | 0 Préstamos 0 Reservas                                                                                                    |                                               |
| Detalle                                                 | El socio no tiene nada prestado.                                                                                                |                                               |
| Historial de circulación                                |                                                                                                    |                                               |
| Registro de modificaciones                              |                                                                                                    |                                               |
| Avisos                                                  |                                                                                                    |                                               |

 Si el usuario sí esta autorizado, el Auxiliar toma el acervo y lo pasa frente al lector óptico desplegando los datos del mismo en pantalla.

| Circulación Socios Buso                                                                                                    | car 🕷 Carrito Mas 🔻                                                                                      |                                                   | Centro (Establecer)   bperez (Salir)   [?] |
|----------------------------------------------------------------------------------------------------|----------------------------------------------------------------------------------------------------|---------------------------------------------------|--------------------------------------------|
| Acceso al<br>Conocimiento                                                                                                    | el número de carret del socio o parte de su apellido<br>Enviar<br>stamo Devolución Buscar en el catálogo |                                                   |                                            |
| Inico (21C0)3000 Prestamos roberto (89001483) Ninguna ciudad almacenada. Ninguna telidono guardado. No hay email almacenado. Categoria: Staff (S) Biblioteca de origen: Centro Préstamo Detaile | Tordeno                                                                                                  | Atención:<br>Mensajes<br>Agregar un nuevo mensaje | E                                          |
| Muitas<br>Historial de circulación<br>Registro de<br>modificaciones<br>Avisos                                                                                                    | 0 Préstamos 0 Reservas<br>El socio no tiene nada prestado.                                               |                                                   |                                            |

Se valida la situación del Acervo

 Si el acervo no cumple con las condiciones de préstamo se notifica y orienta al usuario

10.00

• Acervo registrado actualmente en préstamo a domicilioa otro usuario

|            | Circulación Socios Busca                                                                                                    | ar )≋ Carrito Mas <del>v</del>                                                                 |                                                                                                    | Centro (Establecer)   bperez (Salir)   [?] |
|------------|----------------------------------------------------------------------------------------------------|------------------------------------------------------------------------------------------------|----------------------------------------------------------------------------------------------------|--------------------------------------------|
|            | Acceso al<br>Conocimiento                                                                                                    | número de carnet del socio o parte de su apellido Enviar tamo Devolución Buscar en el catálogo |                                                                                                    |                                            |
|            | Inicio » Circulación » Préstamos »                                                                                                    | ANGELINA GUADALUPE FLORES IBARRA                                                               |                                                                                                    |                                            |
| Dato       | ANGELINA GUADALUPE<br>FLORES IBARRA                                                                                                    | 📑 Editar 🔄 🔅 Agregar infante 🕼 Nueva contraseña 🖉 Imprimir 💌 M                                 | as 🔻                                                                                                    |                                            |
| os de usua | (00000096757)<br>Ninguna ciudad almacenada.<br>647/114-8505<br>Jupta flores91@hotmail.com<br>Categoria: Estudiante de<br>licenciatura (LIC)<br>Biblioteca de orizen: Manine | Por favor, co<br>● El item INTELIGENCIAS MULTIPLES; LA TECR<br>(89001483)<br>✓ Si, prestar (S) | nfirme el préstamo<br>IA EN LA PRACTICA (1113453) ha sido pres<br>Devolver y prestar?<br>X No, no prestar (N) | se carga                                   |
| ario       | Préstamo                                                                                                    | Prestar a ANGELINA GUADALUPE FLORES IBARRA (00000096757)                                       | Atención:                                                                                                    | automaticamente                            |
|            | Detalle                                                                                                    | Préstamo                                                                                       | Agregar un nuevo mensaje                                                                                      |                                            |
|            | Multas                                                                                                    |                                                                                                |                                                                                                    |                                            |
|            | Historial de circulación                                                                                                    | 0 Préstamos 0 Reservas                                                                         |                                                                                                    |                                            |
|            | Registro de modificaciones                                                                                                    | El socio no tiene nada prestado.                                                               |                                                                                                    |                                            |
|            | Avisos                                                                                                    |                                                                                                |                                                                                                    |                                            |

En caso de que el acervo se encuentre marcado como reserva, enviará la siguiente leyenda:

El ítem no puede prestarse

Si el acervo cumple con las condiciones de préstamo, se registra.

| Inicio > Circulación > Préstamos >                                                                            | roberto                   |                                                                               |                 |                       |                     |       |        |                                          |                                             |
|----------------------------------------------------------------------------------------------------|---------------------------|-------------------------------------------------------------------------------|-----------------|-----------------------|---------------------|-------|--------|------------------------------------------|---------------------------------------------|
| roberto (89001483)<br>Ninguna ciudad almacenada.                                                              | f Editar 🕬 I              | Nueva contraseña 🦉 Imprimir 🗸 🛛 Mas 🗸                                         |                 |                       |                     |       |        |                                          |                                             |
| Ningún teléfono guardado.<br>No hay email almacenado.<br>Categoría: Staff (S)<br>Biblioteca de origen: Centro | Prestar a robert          | o (89001483)<br>arras del îtem:                                               |                 | Atención:<br>Mensajes |                     |       |        |                                          |                                             |
| Préstamo<br>Detalle                                                                                           | Especifique la Fecha de   | Préstamo<br>2 Vencimiento (MMDD/YYYY):<br>accordar por la sesión: III Limpiar |                 | <u>Agregar un nu</u>  | <u>ievo mensaje</u> |       |        |                                          |                                             |
| Multas<br>Historial de circulación                                                                            | 1 Prestamos(s) 0 Reservas |                                                                               |                 |                       |                     |       |        |                                          |                                             |
| Registro de modificaciones                                                                                    | Fecha de<br>devolución    | Titulo                                                                        | Tipo de<br>ítem | Prestado<br>el        | Signatura           | Cargo | Precio | Renovar<br>seleccionar todo  <br>ninguno | Devolución<br>seleccionar todo  <br>ninguno |
| Avisos                                                                                                    | 07/24/2011                | INTELIGENCIAS MULTIPLES: LA TEORIA EN LA<br>PRACTICA., por 1113455            | Боок<br>Libros  | 06/28/2011            | 153.9<br>G227I      | 0.00  |        | 0                                        |                                             |
|                                                                                                    |                           |                                                                               |                 |                       | Totales:            | 0.00  | 0.00   | Vencimiento de r<br>Perdonar multas      | enovación:<br>en la devolución:             |

El auxiliar de Biblioteca toma el acervo y lo pasa por el equipo de seguridad en el modo desensibilizar.

El usuario recibe el acervo solicitado en préstamo a domicilio.

## 4.1.1. Préstamo en custodia

La custodia puede tener fecha de vencimiento o no tal como se establece en el formato que se llena cuando se registra una custodia.

Para efectos del KOHA se tiene que registrar una fecha de vencimiento y no hay alguna diferencia que lo identifique como custodia salvo el vencimiento muy extenso y el formato en que registro este tipo de préstamo.

Para registrar el préstamo en custodia se siguen los mismos pasos que el préstamo normal

## 1. Se registra el ID del usuario

| 🐰 Inicio > Circulación    | × 🐰 ITSON Catálogo > Detalles MA                                                                                                    | * The same same same Anth                                                                                                    | and the second                              |
|---------------------------|----------------------------------------------------------------------------------------------------|----------------------------------------------------------------------------------------------------|---------------------------------------------|
| Archivo Edición V         | er Favoritos Herramientas Ayuda                                                                                                    |                                                                                                    |                                             |
| Circulación Socio         | s Buscar Mas <del>v</del>                                                                                                    |                                                                                                    | Centro (Establecer)   rglopez (Salir)   [?] |
| Acceso al<br>Conocimiento | Inserte el número de carnet del socio o parte de su apellido 00000019097 Enviar Préstamo Devolución Buscar en el catálogo                                                                       |                                                                                                    |                                             |
| Inicio» Circulación       |                                                                                                    |                                                                                                    |                                             |
|                           | Circulación<br>• Préstamo<br>• Devolución<br>• Transferencia<br>• Selecconar Diblioteca<br>• Catalogación rápida<br>Circulación offline<br>• Cargador del archivo de circulación offline (.koc) | Informes de circulación<br>• Cola de reservas<br>• Reservas a preparat<br>• Proporción de reservas<br>• Transferencias a recibir<br>• Transferencias a recibir<br>• Retrasos- Advertencia:Este informe consume muchos<br>recursos en sistema con gran cantidad de ejemplares<br>retrasados.<br>• Retrasos con multas - Limitados a su biblioteca. Vea la<br>a ayuda del informe para más detalles. |                                             |

2. Se lee el código de barras del libro con el volumen.

| R Inicio > Circulación > Devolu × R ITSON Catálogo > Detalles MA                                                                                                    | Alter .                        |
|----------------------------------------------------------------------------------------------------|--------------------------------|
| Circulación Socios Buscar Mas y Centro (Establecer)                                                                                                    | rglopez ( <u>Salir</u> )   [?] |
| Inserte el número de carnet del socio o parte de su apellido<br>Enviar<br>Préstamo Devolución Buscar en el catálogo<br>Inicio: Qirculación: Préstamos: VICTOR HUGO VALENZUELA BELTRAN<br>VICTOR HUGO<br>VALENZUELA BELTRAN<br>(000000159057)<br>Atención:                                                                                                    | _                              |
| Ninguna cludad almacenada.       Prestar a VICTOR HUGO VALENZUELA BELTRAN (00000019097)       Actención:         Vital8 51 5       Ingrese código de barras del item:       Multas:El socio teine/ <u>Multas pendientes de 1.00</u> . HacerPagos         Categoria: Empleado academico (ACAD)       Biblioteca de origen: Nainari       Préstamo       Multas:El socio teine/ <u>Multas pendientes de 1.00</u> . HacerPagos         Préstamo       Préstamo       Multas:El socio teine/ <u>Multas pendientes de 1.00</u> . HacerPagos | E                              |
| Detalle 0 Préstamos 0 Reservas                                                                                                    |                                |
| Multas El socio no tiene nada prestado.                                                                                                    |                                |
| Historial de circulación                                                                                                    |                                |
| Registro de<br>modificaciones                                                                                                    |                                |
| Avisus                                                                                                    |                                |

3. Antes de presionar el botón de préstamo se debe establecer la fecha de vencimiento de acuerdo con el formato en papel de la custodia, para esto se presiona el icono del calendario y se selecciona la fecha correspondiente.

| 🧱 Inicio > Circulación > Devolu 🗙 👯 ITSON Catál                                                                                                    | ogo » Detalles MA                                                                                                    | and have been Added and the state                                                                                                  |
|----------------------------------------------------------------------------------------------------|----------------------------------------------------------------------------------------------------|----------------------------------------------------------------------------------------------------|
| Archivo Edición Ver Favoritos Herramientas                                                                                                    | Ayuda                                                                                                    |                                                                                                    |
| Circulación Socios Buscar Mas y                                                                                                    |                                                                                                    | Centro (Establecer)   rglopez (Salir)   [?]                                                                                        |
| Acceso al<br>Conocimiento                                                                                                    | del socio o parte de su apellido<br>Enviar<br>ión Buscar en el catálogo                                                                                        |                                                                                                    |
| Inicio, Circulación, Préstamos, VICTOR HUGO VALE                                                                                                    | NZUELA BELTRAN                                                                                                    |                                                                                                    |
| VICTOR HUGO<br>VALENZUELA BELTRAN<br>(00000019097)                                                                                                    | le Nueva contraseña Duplicado El Imprimir ▼ Buscar                                                                                                    | para reservar Mas 🗸                                                                                                    |
| Ninguna ciudad almacenada.<br>418 51 15<br><u>Mvalescuela @taen.mv</u><br>Categoría Empleado<br>academico (ACAD)<br>Biblioteca de origen: Nainari                                                                                                    | ICTOR HUGO VALENZUELA BELTRAN (00000019097)<br>to de barras del item:<br>74 Préstamo<br>echa de vencimiento (MAMDOJAAA);<br>19 Resenter ou tenzific (Transient | Atención:<br>> Multas:El socio tiene <u>Multas pendientes de 1.00</u> . Hacer <u>Pagos</u><br>Mensajes<br>Agregar un nuevo mensaje |
| Prési         Agosto, 2012         ×           «, «, Hoy         »         »           Detal         sem Dom Lun Mar Mie Jue Vie Sal         30         1         2         3                                                                                                    | v<br>v<br>4 0 Reservas                                                                                                    |                                                                                                    |
| Multa         31         5         6         7         8         9         10         1           32         12         13         14         15         16         17         11           33         19         20         21         22         23         24         2           Histo         34         76         72         72         92         930         31 | nada prestado.                                                                                                    |                                                                                                    |
| single         12         28         29         30         31           Registro de<br>modificaciones         Vie, Agosto 31                                                                                                    |                                                                                                    |                                                                                                    |

4. Una vez que se visualiza la fecha de vencimiento se procede a presionar el botón Préstamo

| 🧏 Inicio - Circulación - Devolu 🗙                                                                                                    | 😨 ITSON Catálogo > Detalles MA                                                                                             |
|----------------------------------------------------------------------------------------------------|----------------------------------------------------------------------------------------------------|
| Archivo Edición Ver Favorito                                                                                                    | os Herramientas Ayuda                                                                                                    |
| Circulación Socios Busca                                                                                                    | r Mas v Centro (Establecer)   rglopez (Salir)   [7]                                                                        |
| Acceso al<br>Conocimiento                                                                                                    | número de carnet del socio o parte de su apellido Enviar tamo Devolución Buscar en el catálogo TOR HUGO VALENZUELA BELTRAN |
| VICTOR HUGO<br>VALENZUELA BELTRAN<br>(00000019097)<br>Ninguna ciudad almacenada.<br>418 51 15<br>vhvalenzuela @lison mx<br>Categoria: Empleado<br>academico (ACAD)<br>Biblioteca de origen: Nainari<br>Préstamo<br>Detalle | Editar                                                                                                    |
| Multas Historial de circulación Registro de modificaciones Avisos                                                                                                    | El socio no tiene nada prestado.                                                                                           |

----

5. Se confirma el préstamo.

| 🐰 Inicio - Circulación - Devolu                                                                                                    | × 💀 ITSON Catálogo > Detalles MA                                                                          | and the same ASH A Anno                                                                                                    |
|----------------------------------------------------------------------------------------------------|----------------------------------------------------------------------------------------------------|----------------------------------------------------------------------------------------------------|
| Archivo Edición Ver Favori                                                                                                    | ritos Herramientas Ayuda                                                                                  |                                                                                                    |
| Circulación Socios Busca                                                                                                    | ar Masy                                                                                                   | Centro (Establecer)   rglopez (Salir)   [?]                                                                                                    |
| Acceso al<br>Conocimiento                                                                                                    | el número de carnet del socio o parte de su apellido<br>Enviar<br>istamo Devolución Buscar en el catálogo |                                                                                                    |
| Inicio» Circulación» Préstamos» VIO                                                                                                    | ICTOR HUGO VALENZUELA BELTRAN                                                                             |                                                                                                    |
| VICTOR HUGO<br>VALENZUELA BELTRAN<br>(0000019097)<br>Ninguna ciudad almacenada.<br>418 51 15<br>vitvalenzuela citison mx<br>Categoria: Empleado<br>academico (ACAD)<br>Biblioteca de origen: Nainari<br>Diblioteca de origen: Nainari<br>Detalle<br>Detalle<br>Multas<br>Historial de circulación<br>Registro de<br>modificaciones<br>Avisos |                                                                                                    | a reservar Mas<br>irme el préstamo<br>una deuda de 1.00<br>No, no prestar (N)<br>Atención:<br>• Multas:El socio tieneMultas pendientes de 1.00. HacerPagos<br>Mensajes<br>Agregar un nuevo mensaje |

# 6. Se muestra el registro del préstamo.

| 🧏 Inicio - Circulación - Devolu 🗙                                                               | 👯 ITSON Catálogo » Detal                         | les MA                                                                                                    |                 | -              |                                   |                 |         | 13H                                         | A Breeze                                   |  |
|-------------------------------------------------------------------------------------------------|--------------------------------------------------|----------------------------------------------------------------------------------------------------|-----------------|----------------|-----------------------------------|-----------------|---------|---------------------------------------------|--------------------------------------------|--|
| Archivo Edición Ver Favoritos                                                                   | Herramientas Ayuda                               |                                                                                                    |                 |                |                                   |                 |         |                                             |                                            |  |
| Access al<br>Conocimiento Devolución Buscar en el catálogo                                      |                                                  |                                                                                                    |                 |                |                                   |                 |         |                                             |                                            |  |
| Incio- Circulación-Préstamos-VICTOR HUGO VALENZUELA BELTRAN                                     |                                                  |                                                                                                    |                 |                |                                   |                 |         |                                             |                                            |  |
| VICTOR HUGO<br>VALENZUELA BELTRAN<br>(0000001997)                                               |                                                  |                                                                                                    |                 |                |                                   |                 |         |                                             |                                            |  |
| Ninguna ciudad almacenada.<br>418 51 15<br><u>vhvalenzuela @itson.mx</u><br>Categoría: Empleado | Prestar a VICTOR HU<br>Ingrese código de barra:  | JGO VALENZUELA BELTRAN (0000001909<br>s del ítem:                                                           | 7)              | Ateno          | ción:<br>as:El socio tier<br>ales | e <u>Multas</u> | pendier | <u>tes de 1.00</u> . Hacer <u>Pag</u>       | <u>25</u>                                  |  |
| academico (AĊAD)<br>Biblioteca de origen: Nainari                                               | Especifique la fecha de veno<br>08/11/2012 Recor | imiento (MM/DD/AAAA):<br>dar por la sesión: 🔲 Limpiar                                                       |                 | Agrega         | r un nuevo me                     | <u>nsaje</u>    |         |                                             |                                            |  |
| Préstamo                                                                                        |                                                  |                                                                                                    |                 |                |                                   |                 |         |                                             |                                            |  |
| Detalle                                                                                         | 1 Prestamos(s) 0                                 | Reservas                                                                                                    |                 |                |                                   |                 |         |                                             | =                                          |  |
| Multas<br>Historial de circulación                                                              | Fecha de<br>devolución                           | Título                                                                                                    | Tipo de<br>ítem | Prestado<br>el | Signatura                         | Cargo           | Precio  | Renovar<br>seleccionar todoj<br>ninguno     | Devolución<br>seleccionar todoj<br>ninguno |  |
| Registro de<br>modificaciones                                                                   | 08/11/2012                                       | 08/11/2012 SECRETO: EL., por BYRNE, RHONDA LONG 08/03/2011 155.2<br>1135874 Ubros 08/03/2011 155.2<br>B995S |                 |                |                                   |                 |         |                                             |                                            |  |
| Avisos                                                                                          | Totalet                                          |                                                                                                    |                 |                |                                   | 1.00            | 0.00    | Vencimiento de reno<br>Perdonar multas en l | vación:                                    |  |
| ľ                                                                                               | Renovar o regresar íte                           | ms seleccionados Renovar todos                                                                              |                 |                |                                   |                 |         | · · · · · · · · · · · · · · · · · · ·       |                                            |  |

7.Es muy importante limpiar la pantalla para que la fecha de devolución de la custodia se elimine y no afecte a los siguientes servicios que se presten, para esto se debe presionar el botón Limpiar.

ACCESSION NO.

| 🧏 Inicio - Circulación - Devolu 🗙                                        | 💀 ITSON Catálogo » Detall                       | es MA                                                                        |          |                  |                               |                  |         | ARK                                           | In Manue                     |
|--------------------------------------------------------------------------|-------------------------------------------------|------------------------------------------------------------------------------|----------|------------------|-------------------------------|------------------|---------|-----------------------------------------------|------------------------------|
| Archivo Edición Ver Favoritos                                            | Herramientas Ayuda                              |                                                                              |          |                  |                               |                  |         |                                               |                              |
| Acceso al<br>Conocimiento                                                | mo <u>Devolución Bus</u>                        | car en el catálogo                                                           |          |                  |                               |                  |         |                                               |                              |
| Inicio» Circulación» Préstamos» VICTO                                    | OR HUGO VALENZUELA BE                           | ELTRAN                                                                       |          |                  |                               |                  |         |                                               |                              |
| VICTOR HUGO<br>VALENZUELA BELTRAN<br>(00000019097)                       | AICTOR HUGO<br>AILENZUELA BELTRAN<br>0000019071 |                                                                              |          |                  |                               |                  |         |                                               |                              |
| Ninguna ciudad almacenada.<br>418 51 15<br><u>vhvalenzuela @itson.mx</u> | Prestar a VICTOR HU<br>Ingrese código de barras | JGO VALENZUELA BELTRAN (0000001909<br>s del ítem:                            | 7)       | Atence Multa     | sión:<br>s:El socio tier      | ne <u>Multas</u> | pendier | i <u>tes de 1.00</u> . Hacer <u>Pago</u>      | 25                           |
| categoria: Empleado<br>academico (ACAD)<br>Biblioteca de origen: Nainari | Especifique la fecha de veno                    | imiento (MM/DD/AAAA):                                                        |          | Mensa<br>Agregar | i <b>jes</b><br>r un nuevo me | <u>nsaje</u>     |         |                                               |                              |
| Préstamo                                                                 |                                                 |                                                                              |          |                  |                               |                  |         |                                               |                              |
| Detalle                                                                  | 1 Prestamos(s) 0                                | Reservas                                                                     |          |                  |                               |                  |         |                                               |                              |
| Multas                                                                   | Casha da                                        |                                                                              | The ends | Deceteda         |                               |                  |         | Renovar                                       | Devolución                   |
| Historial de circulación                                                 | devolución                                      | Título                                                                       | ítem     | el               | Signatura                     | Cargo            | Precio  | seleccionar todo<br>ninguno                   | seleccionar todoj<br>ninguno |
| Registro de modificaciones                                               | 08/11/2012                                      | 08/11/2012 SECRETO: EL. por BYRNE, RHONDA Libros 08/03/2011 155.2 B995S 0.00 |          |                  |                               |                  |         |                                               |                              |
| Avisos                                                                   |                                                 | Totales:                                                                     |          |                  |                               |                  | 0.00    | Vencimiento de renov<br>Perdonar multas en la | vación:                      |
|                                                                          | Renovar o regresar íte                          | ms seleccionados Renovar todos                                               |          |                  |                               |                  |         |                                               |                              |

# 8. Aparece limpia la pantalla

| 🧱 Inicio - Circulación - Devolu 🗡                                        | 😽 ITSON Catálogo » Detal                                                          | les MA                                                                                                    |                 | -                |                                  |                  |           | ARK                                           | An Manuel                                  |   |
|--------------------------------------------------------------------------|-----------------------------------------------------------------------------------|----------------------------------------------------------------------------------------------------|-----------------|------------------|----------------------------------|------------------|-----------|-----------------------------------------------|--------------------------------------------|---|
| Archivo Edición Ver Favorito                                             | s Herramientas Ayuda                                                              |                                                                                                    |                 |                  |                                  |                  |           |                                               |                                            |   |
| Acceso al<br>Conocimiento                                                |                                                                                   | car en el catálogo                                                                                                    |                 |                  |                                  |                  |           |                                               |                                            | ^ |
| Inicio Circulación Prestamos VICI                                        | TOR HUGU VALENZUELA BI                                                            | ELIRAN                                                                                                    |                 |                  |                                  |                  |           |                                               |                                            |   |
| VICTOR HUGO<br>VALENZUELA BELTRAN<br>(00000019097)                       | 🖀 Editar 😥 Nueva contraseña 👔 Duplicado 🖉 Imprimir 🗸 Buscar para reservar 🛛 Mas 🗸 |                                                                                                    |                 |                  |                                  |                  |           |                                               |                                            |   |
| Ninguna ciudad almacenada.<br>418 51 15<br><u>vhvalenzuela @itson.mx</u> | Prestar a VICTOR HI<br>Ingrese código de barra                                    | JGO VALENZUELA BELTRAN (0000001909<br>s del ítem:                                                                                                    | 7)              | Atend<br>Multa   | <b>:ión:</b><br>as:El socio tier | ne <u>Multas</u> | s pendier | i <u>tes de 1.00</u> . Hacer <u>Pago</u>      | <u>05</u>                                  |   |
| Categoría: Empleado<br>academico (ACAD)<br>Biblioteca de origen: Nainari | Especifique la fecha de ven                                                       | imiento (MM/DD/AAAA):                                                                                                    |                 | Mensa<br>Agregar | i <b>jes</b><br>r un nuevo me    | <u>nsaje</u>     |           |                                               |                                            |   |
| Préstamo                                                                 | Recor                                                                             | dar por la sesión: 🔲 Limpiar                                                                                                    |                 |                  |                                  |                  |           |                                               |                                            |   |
| Detalle                                                                  | 1 Prestamos(s) 0                                                                  | Reservas                                                                                                    |                 |                  |                                  |                  |           |                                               |                                            |   |
| Multas<br>Historial de circulación                                       | Fecha de<br>devolución                                                            | Título                                                                                                    | Tipo de<br>ítem | Prestado<br>el   | Signatura                        | Cargo            | Precio    | Renovar<br>seleccionar todo<br>ninguno        | Devolución<br>seleccionar todo/<br>ninguno | = |
| Registro de modificaciones                                               | 08/11/2012                                                                        | SECRETO: EL., por BYRNE, RHONDA         Image: Book state         08/03/2011         155.2 B995S           Libros         08/03/2011         155.2 B995S         155.2 B995S         155.2 B995S         155.2 B995S |                 |                  |                                  |                  |           |                                               |                                            |   |
| Avisos                                                                   |                                                                                   | Totale                                                                                                    |                 |                  |                                  |                  | 0.00      | Vencimiento de renov<br>Perdonar multas en la | vación:                                    |   |
|                                                                          | Renovar o regresar íte                                                            | enovar o regresar ítems seleccionados Renovar todos                                                                                                    |                 |                  |                                  |                  |           |                                               |                                            |   |

# 4.1.2. Devolución

Se realiza una inspección física solamente de aquel acervo que presente indicios de maltrato o deterioro físico.

Si no se acepta la devolución del acervo, se llena el formato de control de devolución.

| Circulación Socios Buscar 🖲 Carrito Ma                                                                                                    | IS ¥                                                                                         | Centro (Establecer)   bperez (Salir)   [?]                                                                        |
|----------------------------------------------------------------------------------------------------|----------------------------------------------------------------------------------------------|----------------------------------------------------------------------------------------------------|
| Noticias<br>Bienvenido a Biblioteca ITSON<br>Bienvenido al sistema Koha. Koha is a<br>full-featured open-source ILS. Developed initially<br>in New Zealand by Katipo Communications Ltd<br>and first deployed in January of 2000 for<br>Horowhenua Library Trust, Koha is currently<br>maintained by a team cf. fortherae providers and                              | Circulación<br>• Prestar a: OK<br>• Devolución<br>• Transferencias<br>Socios<br>• Buscar: OK | Catalogación<br>• Agregar registro MARC<br>• Autoridades<br>Publicaciones periódicas<br>Adquisiciones<br>Informes |
| library technology staff from around the globe.<br>Enviado el 10/28/2007 Editar   Borrar   Nuevo                                                                                                    | • Buscar en catálogo: OK Listas                                                              | Administración de Koha<br>• Preferencias del sistema<br>Herramientas                                              |
| Que Sigue?         Now that you've installed Koha, what's next?         Here are some suggestions:         • Read Koha Documentation         • Read/Write to the Koha Wiki         • Read and Contribute to Discussions         • Report Koha Bugs         • Submit Patches to Koha using Git (Version Control System)         • Chat with Koha users and developers |                                                                                              | Acerca de Koha<br>Desde la pantalla principal                                                                     |

# La devolución de puede hacer de dos maneras

1. Tecleando el volumen sin necesidad de el id

| Circulación Socios Buscar 🕷 Carrito Mas 🔻                  | Centro (Establecer)   bperez (Salir)   [?]                      |
|------------------------------------------------------------|-----------------------------------------------------------------|
| Access al<br>Conocimiento                                  |                                                                 |
| Inicio » <u>Circulación</u> » Devolución                   |                                                                 |
| Devolución<br>Ingrese código de barras del item:<br>Enviar | Opciones      Perdonar cargos por vencimientos     Modo dropbox |

# Pasando la credencial del usuario por el lector óptico

| Circulación Socios         | Buscar 💘 Carrito Mas 🔻                                                                                  |        |                                                                 | Centro (Establecer)   bperez (Salir)   [?] |
|----------------------------|----------------------------------------------------------------------------------------------------|--------|-----------------------------------------------------------------|--------------------------------------------|
| Accesso al<br>Conocimiento | Inserte el número de carnet del socio o parte de su apellido 00000096757 Préstamo Buscar en el catálogo | Enviar |                                                                 |                                            |
| Inicio » Circulación » De  | volución                                                                                                |        |                                                                 |                                            |
|                            | Devolución<br>Ingrese código de barras del item:<br>Ernviar                                             |        | Opciones      Perdonar cargos por vencimientos     Modo dropbox |                                            |

.....

# Seleccionar el acervo a devolver:

| NGELINA GUADALUPE<br>LORES IBARRA<br>0000096757)                                                                                                    | 📑 Editar 🔶 .                                                     | Agregar infante 🕞 Nueva contraseña 🛛 🚝 Imprimir ୟ                                                                                                    | Mas             | •              |                |                                                                                                    |        |                                          |                                             |  |
|----------------------------------------------------------------------------------------------------|------------------------------------------------------------------|----------------------------------------------------------------------------------------------------|-----------------|----------------|----------------|----------------------------------------------------------------------------------------------------|--------|------------------------------------------|---------------------------------------------|--|
| nguna ciudad almacenada.<br>7/114-8505<br>Ita fores91 (Bholmail.com<br>tegoria: Estudiante de<br>enciatura (LIC)<br>bilioteca de origen: Navojoa<br>Préstamo | Prestar a ANGEL<br>Ingrese código de b<br>Especifique la Fecha d | Prestar a ANGELINA GUADALUPE FLORES IBARRA (00000096757)<br>Ingrese código de barras del ítem:<br>Préstamo<br>Especifique la Fecha de Vencimiento (IM/DD/YYY);<br>Recordar por la sesión: Lumpiar |                 |                |                | Activition.<br>• Retrasos: El socio tiene ITEMS ATRASADOS. Véanse los iter<br>continuación<br>• Multas: El socio tiene <u>Multas pendientes de 16.00</u> . Realizar <u>pa</u><br>Mensajes<br>Agregar un nuevo mensaje |        |                                          |                                             |  |
| Detalle                                                                                                    | 3 Prestamos(s)                                                   | 0 Reservas                                                                                                    |                 |                | -              |                                                                                                    |        |                                          |                                             |  |
| Multas<br>Historial de circulación                                                                                                    | Fecha de<br>devolución                                           | Título                                                                                                    | Tipo de<br>ítem | Prestado<br>el | Signatura      | Cargo                                                                                                    | Precio | Renovar<br>seleccionar todo  <br>ninguno | Devolución<br>seleccionar todo  <br>ninguno |  |
|                                                                                                    |                                                                  |                                                                                                    | Préstamos       | previos        |                |                                                                                                    |        |                                          | $\frown$                                    |  |
| Registro de<br>modificaciones                                                                                                    | 07/01/2011                                                       | INTELIGENCIAS MULTIPLES; LA TEORIA EN LA<br>PRACTICA., por <u>1113453</u>                                                                                                    | Libros          | 06/29/2011     | 153.9 G227I    | 0.00                                                                                                    |        | 1 No<br>renovable                        |                                             |  |
| Avisos                                                                                                    | 07/01/2011                                                       | CONSTRUCCION SOCIAL DE LA INTELIGENCIA, LA,<br>por <u>1058306</u>                                                                                                    | Libros          | 06/29/2011     | 153.9<br>M951C | 0.00                                                                                                    |        | 0                                        |                                             |  |
|                                                                                                    | 07/01/2011                                                       | "DE QUIEN ES LA CULPA?, por 1106744                                                                                                    | Libros          | 06/29/2011     | 158.2<br>W539D | 0.00                                                                                                    |        | 0                                        |                                             |  |
|                                                                                                    |                                                                  |                                                                                                    |                 |                | Totales:       | 16.00                                                                                                    | 0.00   | Vencimiento de r                         | enovación:<br>en la devolución              |  |
|                                                                                                    |                                                                  |                                                                                                    |                 |                | . states.      |                                                                                                    |        | Perdonar multas                          | en la devoluciór                            |  |

# 2. Tecleando el volumen sin necesidad del ID Se pasa el código de barras por el lector óptico

| Circulación Socios         | Buscar 🖉 Carrito 🛛 Mas 🔻                                                                          |                                                                 | Centro (Establecer)   bperez |
|----------------------------|---------------------------------------------------------------------------------------------------|-----------------------------------------------------------------|------------------------------|
| Acceso al<br>Conocimiento  | nserte el número de carnet del socio o parte de su apellido Enviar Préstamo Buscar en el catálogo |                                                                 |                              |
| Inicio > Circulación > Dev | olución                                                                                           |                                                                 |                              |
|                            | ngrese código de barras del ítem: 1058173                                                         | Opciones      Perdonar cargos por vencimientos     Modo dropbox |                              |

IT III IIII

Desde la pestaña de préstamo.- se registra pasando el acervo por el lector óptico:

| Circulación Socios Busca                                                                                    | ar 💘 Carrito Mas 🔻                          |                                                                       |                       |                 |                          |                |          |        | Centro (Estable                          | <u>cer</u> )   bperez ( <u>Salir</u> )      | [2] ^ |
|----------------------------------------------------------------------------------------------------|---------------------------------------------|-----------------------------------------------------------------------|-----------------------|-----------------|--------------------------|----------------|----------|--------|------------------------------------------|---------------------------------------------|-------|
| Ingrese código de barras para devolución:<br>1058173 Enviar                                                 |                                             |                                                                       |                       |                 |                          |                |          |        |                                          |                                             |       |
| Conocimiento                                                                                                |                                             |                                                                       |                       |                 |                          |                |          |        |                                          |                                             |       |
| Inicio > Circulación > Préstamos > ANGELINA GUADALUPE FLORES IBARRA                                         |                                             |                                                                       |                       |                 |                          |                |          |        |                                          |                                             |       |
| ANGELINA GUADALUPE<br>FLORES IBARRA<br>(00000096757)                                                        | 📑 Editar 🔶 Agi                              | regar infante 🛛 💿 Nueva contraseña                                    | 📇 Imprimir 🔻          | Mas 🔻           |                          |                |          |        |                                          |                                             |       |
| Ninguna ciudad almacenada.<br>647/114-8505<br><u>lupta flores91@hotmail.com</u><br>Categoría: Estudiante de | Prestar a ANGELIN<br>Ingrese código de barr | IA GUADALUPE FLORES IBARRA (000<br>as del îtem:                       | 000096757)            |                 | Atencion:<br>Mensajes    |                |          |        |                                          |                                             |       |
| licenciatura (LIC)<br>Biblioteca de origen: Navojoa                                                         | Especifique la Fecha de V                   | Préstamo<br>Vencimiento (MM/DD/YYYY):<br>ardar por la sesión: Limpiar |                       | 1               | Agregar un nu            | ievo mensaje   |          |        |                                          |                                             |       |
| Préstamo                                                                                                    |                                             |                                                                       |                       |                 |                          |                |          |        |                                          |                                             |       |
| Detalle                                                                                                    | 4 Prestamos(s) 0                            | Reservas                                                              |                       |                 |                          |                |          |        |                                          |                                             | _     |
| Multas<br>Historial de circulación                                                                          | Fecha de<br>devolución                      | Título                                                                |                       | Tipo de<br>ítem | Prestado<br>el           | Signatura      | Cargo    | Precio | Renovar<br>seleccionar todo  <br>ninguno | Devolución<br>seleccionar todo  <br>ninguno |       |
| Registro de<br>modificaciones                                                                               | 07/03/2011                                  | CONSTRUCCION SOCIAL DE LA INTELI<br>, por <u>1058173</u>              | igencia, la           | BOOK<br>Libros  | 07/01/2011               | 153.9<br>M951C | 0.00     |        | 0                                        |                                             |       |
|                                                                                                    |                                             |                                                                       |                       |                 |                          |                |          |        |                                          |                                             |       |
| Circulación Socios Buscar                                                                                   | ≫ Carrito Mas <del>v</del>                  |                                                                       |                       |                 |                          |                |          | C      | entro (Establecer) I                     | hnerez (Salir)   [ 2 ]                      |       |
| Inserte el n                                                                                                | uímero de carnet del socio o                | nata da su analido                                                    |                       |                 |                          |                |          |        | ( <u>Lotabiodor</u> )                    | operez ( <u>oum</u> )   [ ]                 |       |
|                                                                                                    |                                             | Enviar                                                                |                       |                 |                          |                |          |        |                                          |                                             |       |
| Acceso al Présta                                                                                            | mo Buscar en el catálog                     | <u></u>                                                               |                       |                 |                          |                |          |        |                                          |                                             |       |
| Conocimiento                                                                                                |                                             |                                                                       |                       |                 |                          |                |          |        |                                          |                                             |       |
| Inicio > Circulación > Devolución                                                                           |                                             |                                                                       |                       |                 |                          |                |          |        |                                          |                                             |       |
|                                                                                                    |                                             | Este item pecesita                                                    | oor transfe           | rido o Co       | ntro                     |                |          |        |                                          |                                             |       |
|                                                                                                    |                                             | Trai                                                                  | nsferir ahora?        |                 | nuo                      |                |          |        |                                          |                                             |       |
|                                                                                                    |                                             |                                                                       | SiNo                  |                 | R                        |                |          |        |                                          |                                             |       |
|                                                                                                    |                                             |                                                                       |                       |                 |                          |                | <u> </u> |        |                                          |                                             |       |
|                                                                                                    | Devolución                                  |                                                                       | Opcion                | es              |                          |                | Este     | rec    | uadro n                                  | o es                                        |       |
| Ingrese código de barras del item: • • Perdonar cargos por vencimientos necesario, el acervo ya             |                                             |                                                                       |                       |                 |                          |                | ervo ya  |        |                                          |                                             |       |
| Enviar está registrado como                                                                                 |                                             |                                                                       |                       |                 |                          |                |          |        |                                          |                                             |       |
|                                                                                                    | Ítems devi                                  | ueltos                                                                |                       |                 |                          |                | devo     | oluc   | ión en e                                 | l sistema                                   | a     |
|                                                                                                    | Fecha de<br>devolución                      | Título A                                                              | Autor Código<br>barra | de Tipo         |                          | Socio          |          |        |                                          |                                             |       |
|                                                                                                    | 07/03/2011                                  | CONSTRUCCION SOCIAL DE LA<br>INTELIGENCIA, LA                         | <u>1058173</u>        | BK              | FLURES IBAF<br>GUADALUPE | (LIC)          | MA       |        |                                          |                                             |       |

Nota: Devolución con libros vencidos: Al pasar la credencial automáticamente el sistema selecciona el acervo que se puede renovar, aparece el total a pagar y la "NOTA" (mensaje) donde indica que hay acervo vencido, la multa y la opción de pagar si es el caso.

| Atención:                                                                                             |
|----------------------------------------------------------------------------------------------------|
| Retrasos: El socio tiene ITEMS ATRASADOS. Véanse los ítems resaltados <u>a</u><br><u>continuación</u> |
| Multas: El socio tiene <u>Multas pendientes de 16.00</u> . Realizar <u>pago</u>                       |
| Mensajes                                                                                              |
| Agregar un nuevo mensaje                                                                              |

11日

ITSON | Manual de Uso para el SIB2 | Página 20 de 43

# 4.1.3. Renovación

El usuario solicita la renovación del acervo

El auxiliar de Biblioteca Solicita la credencial al usuario, la pasa frente al lector óptico y el sistema muestra en la pantalla los datos del usuario.

| Circulación Socios Buscar 🖲 Carrito Ma                                                                                                    | S V                                                                                                    |                                                                                                    | Centro (Establecer)   bperez (Salir)   [?] |
|----------------------------------------------------------------------------------------------------|----------------------------------------------------------------------------------------------------|----------------------------------------------------------------------------------------------------|--------------------------------------------|
| Noticias<br>Bienvenido a Biblioteca ITSON<br>Bienvenido al sistema Koha. Koha is a<br>full-featured open-source ILS. Developed initially<br>in New Zealand by Katipo Communications Lly<br>and first deployed in January of 2000 for<br>Horowhenua Library Trust, Koha is currently<br>maintained by a team of software providers and<br>library technology staff from around the globe.<br>Envided et 10/28/2007 Editar ( Nueso | Circulación           • Prestar a: 0000096757         ок           • Swolución         • Transferencias           Socios         • Buscar:         ок           • Buscar         • Ок         • Визса en catálogo:         ок | Catalogación<br>• Agregar registro MARC<br>• Autoridades<br>Publicaciones periódicas<br>Adquisiciones<br>Informes<br>Administración de Koha<br>• Preferencias del sistema |                                            |
| Que Sigue?                                                                                                    | Listas                                                                                                    | Acerca de Koha                                                                                                    |                                            |
| Now that you've installed Koha, what's next?<br>Here are some suggestions:                                                                                                    |                                                                                                    |                                                                                                    |                                            |
| Read Koha Documentation     Read/Write to the Koha Wiki     Read and Contribute to Discussions     Report Koha Bugs     Submit Patches to Koha using Git (Version<br>Control System)     Chat with Koha users and developers Envised et 10/28/2007 Editar   Borar   Nuevo                                                                                                    |                                                                                                    |                                                                                                    |                                            |

Valida el estado del préstamo en el sistema

Si no cumple con las condiciones de renovación se le comunica al usuario Sí cumple con las condiciones de renovación, Selecciona en la columna de Renovar, el acervo y dar clik en Renovar o regresar seleccionados

| Access al<br>Conocimiento                                                                                                    | I número de carnet del so<br>stamo <u>Devolución</u> ( | cio o parte de su apellido Enviar Buscar en el catálogo FLORES IBARRA                                                                                                    |                 |                                                |                                          |                        |          |                                          |                                             |  |
|----------------------------------------------------------------------------------------------------|--------------------------------------------------------|----------------------------------------------------------------------------------------------------|-----------------|------------------------------------------------|------------------------------------------|------------------------|----------|------------------------------------------|---------------------------------------------|--|
| ANGELINA GUADALUPE<br>FLORES IBARRA<br>(00000095757)<br>Ninguna cindad almacenada.<br>647/114-8505<br>Juda foresal?Robinal.com<br>Categoria: Estudiante de<br>licenciatura (LIC)<br>Biblioteca de origen: Navojoa | Editar 🔶                                               | Agregar infante 🔊 Nueva contraseña 🖉 Im<br>INA GUADALUPE FLORES IBARRA (00000096<br>arras dei îtem:<br>Préstamo<br>e Vencmiento (MMDD07/YY):<br>icordar por la sesión: Limpiar | primir • Mas    | Atención<br>Créditos<br>Mensajes<br>Agregar un | 1:<br>s: El socio tiene<br>nuevo mensaje | crédito                | de 25.00 | ,                                        |                                             |  |
| Detaile<br>Multas<br>Historial de circulación                                                                                                    | 1 Prestamos(s)<br>Fecha de<br>devolución               | 0 Reservas                                                                                                    | Tipo de<br>ítem | Prestado<br>el                                 | Signatura                                | Cargo                  | Precio   | Renovar<br>seleccionar todo  <br>ninguno | Devolución<br>seleccionar todo  <br>ninguno |  |
| Registro de<br>modificaciones<br>Avisos                                                                                                    | 07/07/2011                                             | TRES ES DE LA MUJER EXITOSA, EFICACIA,<br>ETICA. por 1051707                                                                                                    | Libros          | 07/05/2011                                     | 155.633<br>L516T<br>Totales:             | 0.00<br>- <b>25.00</b> | 0.00     | 0 Vencimiento de re                      | en la devolución:                           |  |
| (                                                                                                    | Renovar o regresa                                      | r items seleccionados Renovar todos                                                                                                    |                 |                                                |                                          |                        |          |                                          |                                             |  |

Aparecerá la nueva fecha para la devolución y la leyenda "No Renovable"

| Circulación Socios Busc                                                   | ar 💘 Carrito Mas 🔻                                    |                                                               |                 |                          |                        |         |          | Centro (Estable                          | <u>cer</u> )   bperez ( <u>Salir</u> )      |
|---------------------------------------------------------------------------|-------------------------------------------------------|---------------------------------------------------------------|-----------------|--------------------------|------------------------|---------|----------|------------------------------------------|---------------------------------------------|
| Conocimiento                                                              | I número de carnet del so<br>tamo <u>Devolución E</u> | cio o parte de su apellido<br>Enviar                          |                 |                          |                        |         |          |                                          |                                             |
| icio » Circulación » Préstamos »                                          | ANGELINA GUADALUPE I                                  | FLORES IBARRA                                                 |                 |                          |                        |         |          |                                          |                                             |
| NGELINA GUADALUPE<br>LORES IBARRA<br>0000096757)                          | 🖹 Editar 🔶 4                                          | gregar infante 🛛 🐖 Nueva contraseña 🖉 Imprin                  | mir ▼ Mas       | •                        |                        |         |          |                                          |                                             |
| nguna ciudad almacenada.<br>17/114-8505<br>pita flores91@hotmail.com      | Prestar a ANGEL<br>Ingrese código de ba               | INA GUADALUPE FLORES IBARRA (0000009675<br>irras del ítem:    | 57)             | Atención                 | I:<br>: El socio tiene | crédito | de 25.00 | I                                        |                                             |
| ategoria: Estudiante de<br>enciatura (LIC)<br>blioteca de origen: Navojoa | Especifique la Fecha de                               | Préstamo<br>Vencimiento (MMDD/YYYY):                          |                 | Mensajes<br>Agregar un i | nuevo mensaje          |         |          |                                          |                                             |
| Préstamo                                                                  | Re                                                    | cordar por la sesión: 📖 Limpiar                               |                 |                          |                        |         |          |                                          |                                             |
| Detalle                                                                   | 1 Prestamos(s)                                        | 0 Reservas                                                    |                 |                          |                        |         |          |                                          |                                             |
| Multas<br>Historial de circulación                                        | Fecha de<br>devolución                                | Titulo                                                        | Tipo de<br>ítem | Prestado<br>el           | Signatura              | Cargo   | Precio   | Renovar<br>seleccionar todo  <br>ninguno | Devolución<br>seleccionar todo  <br>ninguno |
| Registro de<br>modificaciones                                             | 07/07/2011                                            | TRES ES DE LA MUJER EXITOSA, EFICACIA,<br>ETICA., por 1051707 | Боок<br>Libros  | 07/05/2011               | 155.633<br>L516T       | 0.00    | (        | 1 No renovable                           |                                             |
| Avisos                                                                    |                                                       |                                                               |                 |                          | Totales:               | -25.00  | 0.00     | Vencimiento de re                        | novación:<br>n la devolución: 🗖             |
|                                                                           | Renovar o regresar                                    | îtems seleccionados Renovar todos                             |                 |                          |                        |         |          |                                          |                                             |

Se le comunica al usuario que su solicitud de renovación ha sido ejecutada satisfactoriamente y se le da a conocer la fecha próxima de vencimiento.

# 4.2. Cobro de multas

Para realizar el pago de adeudos se siguen los mismos pasos que para el préstamo.

1. Se pasa la credencial del usuario

| 🐰 Inicio - Circulación 🛛 🛛 🧏 ITSON Catálogo - Detalles MA                                                                                                    | And and and and and And and And                                                                                                    |
|----------------------------------------------------------------------------------------------------|----------------------------------------------------------------------------------------------------|
| Archivo Edición Ver Favoritos Herramientas Ayuda                                                                                                    |                                                                                                    |
| Circulación Socios Buscar Mas 🔻                                                                                                    | Centro (Establecer)   rglopez (Salir)   [?]                                                                                                    |
| Inserte el número de carnet del socio o parte de su apellido<br>00000019097 Enviar Préstamo Devolución Buscar en el catálogo                                                         |                                                                                                    |
| Inicio» Circulación                                                                                                    |                                                                                                    |
| Circulación<br>Préstamo<br>Devolución<br>Irransferencia<br>Selecciona Diblioteca<br>Catalogación rápida<br>Circulación offline<br>Cargador del archivo de circulación offline (.koc) | Informes de circulación  Cola de reservas Reservas a prepara Reservas a retira Proporción de reservas Transferencias a recibir Retrasos-Advertencia:Este informe consume muchos recursos en sistema con gran catildad de ejemplares retrasados. Retrasos con multas - Limitados a su biblioteca. Vea la ayuda del informe para más detalles. |

2. Se muestran los servicios que tiene el usuario y las multas pendientes. Se puede ingresar en la opcion de Hacer Pagos o en el menu del lado izquierdo en la opción Multas.

| Archivo Edición Ver Favor                                                                                                    | itos Herramientas Ayud                                                                     | a                                                                                                    |                             |                                                             |                                                   |                       |         |                                         |                                            |
|----------------------------------------------------------------------------------------------------|--------------------------------------------------------------------------------------------|----------------------------------------------------------------------------------------------------|-----------------------------|-------------------------------------------------------------|---------------------------------------------------|-----------------------|---------|-----------------------------------------|--------------------------------------------|
| Circulación Socios Busc                                                                                                    | ar Mas <del>v</del>                                                                        |                                                                                                    |                             |                                                             |                                                   |                       |         | Centro (Esta                            | ablecer)   rglopez ( <u>Salir</u> )        |
| Acceso al<br>Conocimiento                                                                                                    | el número de carnet del socio<br>stamo <u>Devolución B</u>                                 | o o parte de su apellido<br>Enviar<br>uscar en el catálogo                                                                 |                             |                                                             |                                                   |                       |         |                                         |                                            |
| Inicio Circulación Préstamos VI                                                                                                    | CTOR HUGO VALENZUELA                                                                       | BELTRAN                                                                                                    |                             |                                                             |                                                   |                       |         |                                         |                                            |
| VICTOR HUGO<br>VALENZUELA BELTRAN<br>(00000019097)                                                                                                    | 📑 Editar 🗊 N                                                                               | ueva contraseña 📗 Duplicado 🔚 Imprimi                                                                                      | r 🕶 Buscar para             | a reservar                                                  | Mas 🗸                                             |                       |         |                                         |                                            |
| Ninguna ciudad almacenada.<br>418 51 15<br>vhvalenzuela @itson.mx                                                                                                    | Prestar a VICTOR<br>Ingrese código de bar                                                  | HUGO VALENZUELA BELTRAN (000000190<br>rras del ítem:                                                                       | 97)                         | Atencio<br>Multas                                           | on:<br>s:El socio tien                            | e <u>Multas</u>       | pendier | i <u>tes de 1.00</u> . Hacer <u>Pa</u>  | gos des des des des des des des des des de |
| Categoría: Empleado<br>academico (ACAD)<br>Biblioteca de origen: Nainari<br>Préstamo                                                                                   | Especifique la fecha de v                                                                  | Préstamo<br>encimiento (MM/DD/AAAA):<br>cordar por la sesión: " Limpiar                                                    |                             | Mensaje<br>Agregar u                                        | es<br>un nuevo mer                                | <u>isaje</u>          |         |                                         |                                            |
| Categoría: Empleado<br>academico (ACAD)<br>Biblioteca de origen: Nainari<br><b>Préstamo</b><br>Detalle                                                                 | Especifique la fecha de v                                                                  | Préstamo<br>encimiento (MM/DD/AAA):<br>cordar por la sesión: Limpiar<br>O Reservas                                         |                             | Mensaje<br>Agregar u                                        | es<br>un nuevo mer                                | <u>isaje</u>          |         |                                         |                                            |
| Categoría: Empleado<br>academico (ACAD)<br>Biblioteca de origen: Nainarí<br>Préstamo<br>Detalle<br>Multas<br>Historial de circulación                                  | Especifique la fecha de v<br>Rei<br>1 Prestamos(s)<br>Fecha de<br>devolución               | Préstamo<br>encimiento (MM/DD/AAAA):<br>corder por la sesión: E Limpiar<br>O Reservas                                      | Tipo de<br>item             | Mensaje<br>Agregar u<br>Prestado<br>el                      | es<br>un nuevo mer<br>Signatura                   | <u>Isaje</u><br>Cargo | Precio  | Renovar<br>selecionar todoj<br>sinauno  | Devolución<br>seleccionar todoj<br>ningune |
| Categoria: Empleado<br>academico (ACAD)<br>Biblioteca de origen: Nainari<br>Préstamo<br>Detaile<br>Multas<br>Historial de circulación<br>Registro de<br>modificaciones | Especifique la fecha de v<br>Rei<br>1 Prestamos(s)<br>Fecha de<br>devolución<br>08/11/2012 | Préstamo encimiento (MM/DD/AAA): corder por la sesión: Limplar  O Reservas  Título  SECRETO; EL, por BYRNE, RHONDA 1135874 | Tipo de<br>ítem<br>Libros 0 | Mensaje<br>Agregar u<br>Prestado<br>el<br>08/03/2011 1<br>E | es<br>un nuevo mer<br>Signatura<br>155.2<br>B995S | Cargo<br>0.00         | Precio  | Renovar<br>seleccionar todol<br>ninguno | Devolución<br>seteccionar todol<br>ninsuno |

3. Aparece el detalle de los adeudos.

| 🧏 Inicio - Socios - Cuenta de V >                                                                    | 🐰 ITSON Catálogo > Detalles MA                                                                                                    |          | - 4                       | and the second second         |   |
|----------------------------------------------------------------------------------------------------|----------------------------------------------------------------------------------------------------|----------|---------------------------|-------------------------------|---|
| Archivo Edición Ver Favorit                                                                          | os Herramientas Ayuda                                                                                                    |          |                           |                               |   |
| Circulación Socios Busca                                                                             | r Mas <del>v</del>                                                                                                    | Centro ( | ( <u>Establecer</u> )   r | glopez ( <u>Salir</u> )   [?] | - |
| Acceso al<br>Conocimiento                                                                            | número de carnet del socio o parte de su apellido ordenado por Apellidos  ar socios Préstamo Buscar en el catálogo                                   |          |                           |                               |   |
| Inicio Socios Cuenta de VICTOR                                                                       | HUGO VALENZUELA BELTRAN                                                                                                    |          |                           |                               |   |
| VICTOR HUGO<br>VALENZUELA BELTRAN<br>(0000019097)<br>Ninguna dirección guardada.                     | Editar       Imprimir       Buscar para reservar       Mas •         Cuenta       Pagar multas       Crear factura manual       Crear crédito manual |          |                           |                               |   |
| Ninguna ciudad almacenada.                                                                           | Fecha Descripción de cargos                                                                                                    | Nota Mc  | onto Excepci              | onal Imprimir                 |   |
| vhvalenzuela @itson.mx<br>Categoría: Empleado<br>academico (ACAD)                                    | 07/15/2011 Con Fecha de Extravio. 2010-10-28 del sistema anterior SIB Ver Item MICROSOFT EXCEL 2002. INICIACION Y<br>REFERENCIA                      | 1.0      | 00 1.00                   | Imprimir                      |   |
| Biblioteca de origen: Nainari                                                                        | Deuda total                                                                                                    |          | 1.00                      |                               |   |
| Préstamo<br>Detaile<br>Multas<br>Historial de circulación<br>Registro de<br>modificaciones<br>Avisos |                                                                                                    |          |                           |                               |   |

4. Se selecciona la opción de Pagar Multas. Esta opción se utiliza cuando el usuario va a liquidar todo el adeudo pendiente. Para abonar al adeudo se utiliza la opción Crear crédito manual.

I S S S S S S S S

| 👷 Inicio > Socios > Cuenta de V 🗴 🐺 ITSON Catálogo > Detalles MA                                                                                                    | 14 1                     | Sec. 1                              |
|----------------------------------------------------------------------------------------------------|--------------------------|-------------------------------------|
| Archivo Edición Ver Favoritos Herramientas Ayuda                                                                                                    |                          |                                     |
| Circulación Socios Buscar Mas 🔻 Centro (Estab                                                                                                    | <u>olecer</u> )   rglope | z ( <u>Salir</u> )   [ <u>?</u> ] 🔺 |
| Acceso al Concernente el número de carnet del socio o parte de su apellido ordenado por Apellidos I Buscar<br>Buscar socios Préstamo Buscar en el catálogo                                                                                                    |                          |                                     |
| Inició, Socios, Cuenta de VICTOR HUGO VALENZUELA BELTRAN                                                                                                    |                          |                                     |
| VICTOR HUGO<br>VALENZUELA BELTRAN<br>(00000019097)<br>Ninguna dreeción guardada.                                                                                                    |                          |                                     |
| Ninguna ciudad almacenada. Fecha Descripción de cargos Nota Monto                                                                                                    | Excepcional              | Imprimir                            |
| Optimized proteins         Optimized proteins         Optimiz | 1.00                     | Imprimir<br>=                       |
| academico (ACAU)  Deuda total Deuda total Deuda total                                                                                                    | 1.00                     |                                     |
| Préstamo Detalle Multas                                                                                                    |                          |                                     |
|                                                                                                    |                          |                                     |
| Historial de circulación                                                                                                    |                          |                                     |
| Registro de<br>modificaciones                                                                                                    |                          |                                     |
| Avisos                                                                                                    |                          |                                     |

5. Del combo de opciones se selecciona Pagado para procesar el pago de multa.

| 🐰 Inicio > Socios > Pagar multa                                   | × 🐰 ITSON Catálogo » D                                                                                  | etalles MA                                                                                                    |                      | A REAL PROPERTY AND  | AaH -                    |                | and the second second s |
|-------------------------------------------------------------------|----------------------------------------------------------------------------------------------------|----------------------------------------------------------------------------------------------------|----------------------|----------------------|--------------------------|----------------|----------------------------------------------------------------------------------------------------|
| Archivo Edición Ver Favor                                         | itos Herramientas Ayu                                                                                   | da                                                                                                    |                      |                      |                          |                |                                                                                                    |
| Circulación Socios Busc                                           | ar Mas <del>v</del>                                                                                     |                                                                                                    |                      |                      | Cent                     | ro (Establecer | )   rglopez ( <u>Salir</u> )   [?]                                                                                                    |
| Acceso al<br>Conocimiento                                         | el número de carnet del soci<br>car socios Préstamo<br>ICTOR HUGO VALENZUEL<br>E Editar<br>Cuenta Pagar | icio o parte de su apellido<br>ordenado por Apellidos  Buscar<br>Buscar en el catálogo<br>A BELTRAN<br>Nueva contraseña Duplicado Emprimir •<br>multas Crear factura manual Crear crédito man | Buscar para reservar | Mas 🗸                |                          |                |                                                                                                    |
| Ninguna ciudad almacenada.<br>418 51 15<br>ubustanzuela Oitson my | Multas y<br>cargos                                                                                      | Descripción                                                                                                    | Nota                 | Tipo de<br>Documento | ld de la<br>notificación | Nivel Monto    | Monto<br>pendiente                                                                                                    |
| Categoría: Empleado<br>academico (ACAD)                           | Escriba 💌                                                                                               | Con Fecha de Extravio: 2010-10-28 del sistema<br>anterior SIB                                                                                                    |                      | L                    | 1                        | 0 1.00         | 1.00                                                                                                    |
| Biblioteca de origen: Nainari                                     | Pagado                                                                                                  |                                                                                                    |                      |                      |                          |                | 1.00                                                                                                    |
| Defeterer                                                         | Escriba                                                                                                 |                                                                                                    |                      |                      |                          |                | 1.00                                                                                                    |
| Detalle                                                           | Realizar pago <u>C</u>                                                                                  | Cancelar                                                                                                    |                      |                      |                          |                |                                                                                                    |
| Multas                                                            |                                                                                                    |                                                                                                    |                      |                      |                          |                |                                                                                                    |

6. Se presiona Realizar pago para procesarlo.

| 🧏 Inicio - Socios - Paga                                                                                      | r multa ×                 | 🐰 ITSON Catálogo » I                        | Detalles MA                                                                                            | and the second       | -         | AaH -        |                 | All and a second                            |
|----------------------------------------------------------------------------------------------------|---------------------------|---------------------------------------------|----------------------------------------------------------------------------------------------------|----------------------|-----------|--------------|-----------------|---------------------------------------------|
| Archivo Edición Ve                                                                                            | r Favorito                | os Herramientas Ayu                         | ıda                                                                                                    |                      |           |              |                 |                                             |
| Circulación Socios                                                                                            | Buscar                    | r Mas <del>v</del>                          |                                                                                                    |                      |           | Cen          | tro (Establecer | )   rglopez ( <u>Salir</u> )   [ <u>?</u> ] |
|                                                                                                    | Inserte el                | número de carnet del so                     | cio o parte de su apellido                                                                             |                      |           |              |                 |                                             |
|                                                                                                    |                           |                                             | ordenado por: Apellidos 🔹 Buscar                                                                       |                      |           |              |                 |                                             |
| Acceso al<br>Conocimiento                                                                                     | Busc                      | ar socios Préstame                          | <u>Buscar en el catálogo</u>                                                                           |                      |           |              |                 |                                             |
| Inicio Socios Pagar mu                                                                                        | iltas de VIC              | TOR HUGO VALENZUE                           | LA BELTRAN                                                                                             |                      |           |              |                 |                                             |
| VICTOR HUGO<br>VALENZUELA BELT<br>(00000019097)<br>Ninguna dirección gua<br>Ninguna ciudad almad<br>418 51 15 | RAN<br>ardada.<br>:enada. | Editar emerilem<br>Cuenta Pagar<br>Multas y | Nueva contraseña Duplicado Emprimir v<br>multas Crear factura manual Crear crédito manu<br>Descripción | Buscar para reservar | Mas -     | ld de la     | Nivel Monto     | Monto                                       |
| vhvalenzuela @itson.mx                                                                                        |                           | cargos                                      |                                                                                                    |                      | Documento | notificacion |                 | pendiente                                   |
| academico (ACAD)                                                                                              |                           | Pagado 💌                                    | anterior SIB                                                                                           |                      | L         | 1            | 0 1.00          | 1.00                                        |
| Biblioteca de origen: N                                                                                       | Vainari                   | Subtotal                                    |                                                                                                    |                      |           |              |                 | 1.00                                        |
| Dréstama                                                                                                    |                           | Total adeudado                              |                                                                                                    |                      |           |              |                 | 1.00                                        |
| Fiesidillo                                                                                                    |                           | Realizar page                               |                                                                                                    |                      |           |              |                 |                                             |
| Detalle                                                                                                    |                           | recurcar page                               |                                                                                                    |                      |           |              |                 |                                             |
| Multas                                                                                                    |                           |                                             |                                                                                                    |                      |           |              |                 |                                             |

7. Aparece el registro del pago del adeudo y la opcion de imprimir el recibo de pago.

| 🐰 Inicio > Socios > Cuenta de V >                                                                    | 🐰 ITSON Catálogo » Detalles MA                                                                                                    | 40   | 44 .  | -              | 100 1        | and the second second se |
|----------------------------------------------------------------------------------------------------|----------------------------------------------------------------------------------------------------|------|-------|----------------|--------------|----------------------------------------------------------------------------------------------------|
| Archivo Edición Ver Favorit                                                                          | os Herramientas Ayuda                                                                                                    |      |       |                |              |                                                                                                    |
| Circulación Socios Busca                                                                             | r Mas 🔻                                                                                                    |      | Ce    | ntro (Establed | er)   rglope | ez ( <u>Salir</u> )   [ <u>?]</u> 🔺                                                                                                    |
| Access al<br>Conocimiento                                                                            | número de carnet del socio o parte de su apellido<br>ordenado por Apellidos                                                                                                    |      |       |                |              |                                                                                                    |
| Inicio Socios Cuenta de VICTOR                                                                       | HUGO VALENZUELA BELTRAN                                                                                                    |      |       |                |              |                                                                                                    |
| VICTOR HUGO<br>VALENZUELA BELTRAN<br>(00000019097)<br>Ninguna dirección guardada.                    | Editar     Image: Second second second |      |       |                |              |                                                                                                    |
| Ninguna ciudad almacenada.                                                                           | Fecha Descripción de cargos                                                                                                    | Nota | Monto | Excepcional    | 1            | Imprimir                                                                                                    |
| vhvalenzuela @itson.mx                                                                               | 08/03/2011 Payment,thanks -                                                                                                    |      | -1.00 | 0.00           | Reverso      | Imprimir                                                                                                    |
| Categoria: Empleado<br>academico (ACAD)<br>Biblioteca de origen: Nainari                             | 07/15/2011 Con Fecha de Extravio: 2010-10-28 del sistema anterior SIB Ver Item MICROSOFT EXCEL 2002. INICIACION<br>Y REFERENCIA                                                                                                    |      | 1.00  | 0.00           |              | Imprimir E                                                                                                    |
| Districted do origon: Haman                                                                          | Deuda total                                                                                                    |      |       | 0.00           |              |                                                                                                    |
| Préstamo<br>Detaile<br>Muitas<br>Historial de circulación<br>Registro de<br>modificaciones<br>Avisos |                                                                                                    |      |       |                |              |                                                                                                    |

8. Se puede mandar a imprimir el recibo.

|                                   | ITSON                                              |              |
|-----------------------------------|----------------------------------------------------|--------------|
|                                   | <u>Recibo de Pago</u>                              |              |
|                                   | Nainari                                            |              |
| Recibidos con a<br>Número de cari | gracias de VICTOR HUGO VALENZU<br>net: 00000019097 | JELA BELTRAN |
| Fecha                             | Descripción de cargos                              | Monto        |
| 08/03/2011                        | Payment,thanks -                                   | 1.00         |
| Total de deudas                   | s sobresalientes para la fecha                     | 0.00         |

# Abono de adeudos

- 1. Se realizan los pasos 1 al 4 de esta guía.
- 2. Se selecciona la opción Crear crédito manual.

| 🧏 Inicio - Socios - Cuenta de V 🗙                                                 | 🐰 Imprimir rec     | bo para 0000019 🐰 ITSON Catálogo » Detalles MA                                                                             |      |       |                 | 14 1         |                            |
|-----------------------------------------------------------------------------------|--------------------|----------------------------------------------------------------------------------------------------|------|-------|-----------------|--------------|----------------------------|
| Archivo Edición Ver Favorito                                                      | os Herramientas    | Ayuda                                                                                                    |      |       |                 |              |                            |
| Circulación Socios Busca                                                          | r Mas <del>v</del> |                                                                                                    |      | Ce    | ntro (Establece | er)   rglope | z ( <u>Salir</u> )   [ ? ] |
|                                                                                   | número de carnet   | del socio o parte de su apellido<br>ordenado por Apellidos Buscar<br>stamo Buscar en el catálogo                           |      |       |                 |              |                            |
| VICTOR HUGO<br>VALENZUELA BELTRAN<br>(00000019097)<br>Ninguna dirección guardada. | Editar             | e Nueva contraseña Dupicado ∉ Imprimir → Buscar para reservar Mas → Pagar multas Crear factura manual Crear crédito manual |      |       |                 |              |                            |
| Ninguna ciudad almacenada.                                                        | Fecha              | Descripción de cargos                                                                                                    | Nota | Monto | Excepcional     |              | Imprimir                   |
| vhvalenzuela @itson.mx                                                            | 08/03/2011         | pago atrasado Fine 3833 <u>Ver ítem</u>                                                                                    |      | 5.00  | 5.00            |              | Imprimir                   |
| Categoría: Empleado                                                               | 08/03/2011         | Payment,thanks -                                                                                                    |      | -1.00 | 0.00            | Reverso      | Imprimir                   |
| Biblioteca de origen: Nainari                                                     | 07/15/2011         | Con Fecha de Extravio: 2010-10-28 del sistema anterior SIB Ver item MICROSOFT EXCEL 2002. INICIACION<br>Y REFERENCIA       |      | 1.00  | 0.00            |              | Imprimir                   |
| Préstamo                                                                          | Deuda total        |                                                                                                    |      |       | 5.00            |              |                            |
| Detaile Multas Historial de circulación                                           |                    |                                                                                                    |      |       |                 |              |                            |

3. En la opción Tipo de crédito se selecciona Crédito, se ingresa el monto y presionar Agregar crédito.

| nicio » Socios » Crear crédit 🗙 🐰 Imprimir recibo para 00000019 😻 ITSON Catálogo » Detalles MA                                                                                                    |
|----------------------------------------------------------------------------------------------------|
| hivo Edición Ver Favoritos Herramientas Ayuda                                                                                                    |
| rculación Socios Buscar Mas 🔻 Centro (Establecer)   rglopez (Salir)   [2]                                                                                                    |
| Acceso al onocimiento Préstamo Buscar en el catálogo                                                                                                    |
| loy Socios Orédito manual                                                                                                    |
| CTOR HUGO<br>LENZUELA BELTRAN<br>00001997)<br>guna direction guardada<br>suna ciudad almacenada.<br>51 15<br>alexauela Betmo mx<br>legoria. Empleado<br>demico (ACAD)<br>inideca de origen. Nainari       Image: Subscription mx<br>Crédito manual       Buscar para reservar       Mas •         Crédito manual       Crear crédito manual       Crear crédito manual         Crédito caluel       Crédito Image: Subscription       Image: Subscription         Préstamo       Nota:       Image: Subscription         Detalle       Monto: 2,00       Image: Subscription |
| Multas Agregar crédito                                                                                                    |
| Historial de circulación                                                                                                    |
| Registro de<br>modificaciones                                                                                                    |
| Avisos                                                                                                    |

4. Aparece el registo de pago y la opción de imprimir comprobante.

| Inicio y Socios y Cuenta de V                                                     | M Imprimir regibe para 0000010                                                                                                  |      |       |                |              | a lange of                         |
|-----------------------------------------------------------------------------------|----------------------------------------------------------------------------------------------------|------|-------|----------------|--------------|------------------------------------|
| Archivo Edición Ver Favorito                                                      | Herramientas Ayuda                                                                                                    | 1    | -     |                |              |                                    |
| Circulación Socios Buscar                                                         | Mas y                                                                                                    |      | Ce    | ntro (Establec | er)   rglope | ez ( <u>Salir</u> )   [ <u>?</u> ] |
| Acceso al<br>Conocimiento                                                         | úmero de carmet del socio o parte de su apellido<br>ordenado por Apellidos 💽 Buscar<br>r socios Préstamo Buscar en el catálogo  |      |       |                |              |                                    |
| inicio» Socios» Cuenta de VICTOR H                                                | UGO VALENZUELA BELTRAN                                                                                                    |      |       |                |              |                                    |
| VICTOR HUGO<br>VALENZUELA BELTRAN<br>(00000019097)<br>Ninguna dirección guardada. |                                                                                                    |      |       |                |              |                                    |
| Ninguna ciudad almacenada.                                                        | Fecha Descripción de cargos                                                                                                    | Nota | Monto | Excepcional    |              | Imprimir                           |
| /hvalenzuela @itson.mx                                                            | 08/03/2011                                                                                                    |      | -2.00 | -2.00          |              | Imprimir                           |
| academico (ACAD)                                                                  | 08/03/2011 pago atrasado Fine 3833 Ver ítem                                                                                     |      | 5.00  | 5.00           |              | Imprimir                           |
| Biblioteca de origen: Nainari                                                     | 08/03/2011 Payment,thanks -                                                                                                    |      | -1.00 | 0.00           | Reverso      | Imprimir                           |
| Préstamo                                                                          | 07/15/2011 Con Fecha de Extravio: 2010-10-28 del sistema anterior SIB Ver item MICROSOFT EXCEL 2002. INICIACION<br>Y REFERENCIA |      | 1.00  | 0.00           |              | <u>Imprimir</u>                    |
| Trestanto                                                                         | Deuda total                                                                                                    |      |       | 3.00           |              |                                    |
| Detalle                                                                           |                                                                                                    |      |       |                |              |                                    |
| Multas                                                                            |                                                                                                    |      |       |                |              |                                    |
| Historial de circulación                                                          |                                                                                                    |      |       |                |              |                                    |
| Registro de<br>modificaciones                                                     |                                                                                                    |      |       |                |              |                                    |
| Avisos                                                                            |                                                                                                    |      |       |                |              |                                    |

5. Se puede mandar a imprimir el recibo.

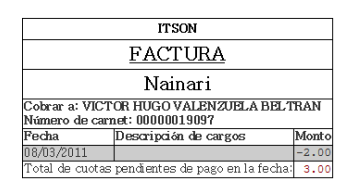

Para efectos de un mayor contro el sistema cuenta con la opción de registrar el numero de volumen al que se esta realizando el pago de multa, este caso sería recomendable cuando son montos grandes y para que no quepa duda del abono que esta haciendo el alumno, pero para la practica diaria que son pagos pequeños y de varios volumenes por usuario tal vez incrementaría el tiempo de prestación de los servicios.

1. Para registrar el volumen que genero el aduedo se ingresa el mismo en el campo Código de barras.

| 🧏 Inicio > Socios > Crear crédit                                                                                                    | 🗴 🐰 Imprimir recibo para 0000019 😸 Imprimir recibo para 00000019 🐰 ITSON Catálogo > Detalles MA                                                                                                    | A manual day and the second                 |
|----------------------------------------------------------------------------------------------------|----------------------------------------------------------------------------------------------------|---------------------------------------------|
| Archivo Edición Ver Fave                                                                                                    | vritos Herramientas Ayuda                                                                                                    |                                             |
| Circulación Socios Bus                                                                                                    | car Mas 🗸                                                                                                    | Centro (Establecer)   rglopez (Salir)   [?] |
|                                                                                                    | el número de carnet del socio o parte de su apellido ordenado por Apellidos                                                                                                    |                                             |
| Acceso al<br>Conocimiento                                                                                                    | iscar socios Préstamo Buscar en el catàlogo                                                                                                    |                                             |
| Inicio Socios Crédito manual                                                                                                    |                                                                                                    |                                             |
| VICTOR HUGO<br>VALERZUELA BELTRAN<br>(00000019097)<br>Ninguna divacenda<br>Alta 51 15<br>Vivalenzuela @tson.mx<br>Categoria: Empleado<br>academico (ACAD)<br>Biblioteca de origen: Nainari | Editar  Nueva contraseña  Duplicado  Emprimir  Buscar para reservar  Mas  Cuenta Pagar multas  Crear factura manual  Crear crédito manual  Crédito manual  Tipo de crédito: Crédito  Código de barras: 1135874  Descripción: | 2                                           |
| Prestamo                                                                                                    | Nota:                                                                                                    |                                             |
| Detalle                                                                                                    | Monto: 2.00 Ejempio: 5.00                                                                                                    |                                             |
| Multas                                                                                                    | Agregar crédito <u>Cancelar</u>                                                                                                    |                                             |
| Historial de circulación                                                                                                    |                                                                                                    |                                             |

2. En el detalle de los pagos muestra el titulo al que se le abono y al dar click en Ver ítem se muestran los datos.

| 🧏 Inicio - Socios - Cuenta de           | V 🗵 👯 Imprimir ree     | tibo para 00000019 🐰 Imprimir recibo para 00000019 ! ITSON Catálogo > Detalles MA                                    |            |                  | 14 1                 |                                   |
|-----------------------------------------|------------------------|----------------------------------------------------------------------------------------------------|------------|------------------|----------------------|-----------------------------------|
| Archivo Edición Ver Fa                  | voritos Herramienta:   | Ayuda                                                                                                    |            |                  |                      |                                   |
| Circulación Socios B                    | uscar Mas <del>v</del> |                                                                                                    | С          | entro (Establece | <u>er</u> )   rglope | z ( <u>Salir</u> )   [ <u>?</u> ] |
| Inse                                    | te el número de carnel | del socio o parte de su apellido                                                                                     |            |                  |                      |                                   |
|                                         |                        | ordenado por Apellidos 💌 Buscar                                                                                      |            |                  |                      |                                   |
| Acceso al                               | Buscar socios Pre      | istamo Buscar en el catálogo                                                                                         |            |                  |                      |                                   |
| Inicio Socios Cuenta de VIC             | TOR HUGO VALENZUE      | LA BELTRAN                                                                                                    |            |                  |                      |                                   |
|                                         |                        |                                                                                                    |            |                  |                      |                                   |
| VICTOR HUGO                             | 🛒 Editar               | lo∞ Nueva contraseña 📳 Duplicado 🖉 Imprimir 🗸 Buscar para reservar 🛛 Mas 🕶                                           |            |                  |                      |                                   |
| (00000019097)                           | Cuenta                 | Berne miller Commenter Commenter                                                                                     |            |                  |                      |                                   |
| Ninguna dirección guardad               | a.                     | Pagar muitas Crear factura manual Crear credito manual                                                               |            |                  |                      |                                   |
| Ninguna ciudad almacenad<br>418 51 15   | a. Fecha               | Descripción de cargos                                                                                                | Nota Monte | Excepcional      |                      | Imprimir                          |
| vhvalenzuela @itson.mx                  | 08/03/2011             | 3833 Ver item SECRETO; EL                                                                                            | -2.00      | -2.00            |                      | Imprimir                          |
| Categoria: Empleado<br>academico (ACAD) | 08/03/2011             |                                                                                                    | -2.00      | -2.00            |                      | Imprimir 8                        |
| Biblioteca de origen: Naina             | ri 08/03/2011          | pago atrasado Fine 3833 <u>Ver ítem</u>                                                                              | 5.00       | 5.00             |                      | Imprimir                          |
|                                         | 08/03/2011             | Payment,thanks -                                                                                                    | -1.00      | 0.00             | Reverso              | Imprimir                          |
| Préstamo                                | 07/15/2011             | Con Fecha de Extravio: 2010-10-28 del sistema anterior SIB Ver (tem MICROSOFT EXCEL 2002. INICIACION<br>Y REFERENCIA | 1.00       | 0.00             |                      | Imprimir                          |
| Detalle                                 | Deuda tota             | l                                                                                                    |            | 1.00             |                      |                                   |
|                                         |                        |                                                                                                    |            |                  |                      |                                   |
| Multas                                  |                        |                                                                                                    |            |                  |                      |                                   |

# 4.3. Condonación

Para descontar adeudos al usuario (estos casos los atiende el administrador , y es el único autorizado para hacerlo).

- 1. Realizar los pasos correspondientes al pago demultas
- 2. Una vez en el detalle de los adeudos seleccionar la opción Crear crédito manual.

| 🐰 Inicio - Socios - Cuenta de V 🛛            | 🐰 ITSON Catál      | ogo » Detalles MA                                                                                                 | A.34    |                  | 10           | a management             |     |
|----------------------------------------------|--------------------|----------------------------------------------------------------------------------------------------|---------|------------------|--------------|--------------------------|-----|
| Archivo Edición Ver Favorito                 | os Herramientas    | Ayuda                                                                                                    |         |                  |              |                          |     |
| Circulación Socios Busca                     | r Mas <del>v</del> |                                                                                                    |         | Centro (Establec | er)   rglope | z ( <u>Salir</u> )   [?] | 1 ^ |
| Accesso al<br>Conocimiento                   | número de carnet   | del socio o parte de su apellido<br>ordenado por Apellidos Buscar<br>stamo Buscar en el catálogo                  |         |                  |              |                          |     |
| VICTOR HUGO<br>VALENZUELA BELTRAN            | 🛒 Editar           | 🕬 Nueva contraseña 📗 Duplicado 🦾 Imprimir 🗸 Buscar para reservar Mas 🗸                                            |         |                  |              |                          |     |
| (00000019097)<br>Ninguna dirección guardada. | Cuenta             | Pagar multas Crear factura manual Crear crédito manual                                                            |         |                  |              |                          |     |
| Ninguna ciudad almacenada.<br>418 51 15      | Fecha              | Descripción de cargos                                                                                             | Nota Mo | nto Excepcional  |              | Imprimir                 |     |
| vhvalenzuela @itson.mx                       | 08/03/2011         | 3833 Ver item SECRETO; EL                                                                                         | -2.0    | 0 -2.00          |              | Imprimir                 |     |
| Categoria: Empleado<br>academico (ACAD)      | 08/03/2011         |                                                                                                    | -2.0    | 0 -2.00          |              | Imprimir                 | Ε   |
| Biblioteca de origen: Nainari                | 08/03/2011         | pago atrasado Fine 3833 <u>Ver ítem</u>                                                                           | 5.0     | D 5.00           |              | Imprimir                 |     |
|                                              | 08/03/2011         | Payment, thanks -                                                                                                 | -1.0    | 00.00            | Reverso      | <b>Imprimir</b>          |     |
| Préstamo                                     | 07/15/2011         | Con Fecha de Extravio: 2010-10-28 del sistema anterior SIB Ver item MICROSOFT EXCEL 2002. INICIACION Y REFERENCIA | 1.0     | D 0.00           |              | <u>Imprimir</u>          |     |
| Detalle                                      | Deuda tota         |                                                                                                    |         | 1.00             |              |                          |     |
| Multas                                       |                    |                                                                                                    |         |                  |              |                          |     |

3. En la opción de Tipo de crédito se selecciona Perdonado, en este caso es indispensable indicar el volumen y la nota que hace referencia al motivo de la condonación y el folio del formato fisico de la condonación, además se introduce el monto del descuento y presiona agregar crédito.

| 🐰 Inicio » Socios » Crear crédit 🤇                                                                                                    | 🐰 ITSON Catálogo » Detalles MA                                                                                                    | and the second second s |
|----------------------------------------------------------------------------------------------------|----------------------------------------------------------------------------------------------------|----------------------------------------------------------------------------------------------------|
| Archivo Edición Ver Favorit                                                                                                    | os Herramientas Ayuda                                                                                                    |                                                                                                    |
| Circulación Socios Busca                                                                                                    | r Mas <del>v</del>                                                                                                    | Centro (Establecer)   rglopez (Salir)   [?]                                                                                                    |
| Acceso al<br>Conocimiento                                                                                                    | número de carnet del socio o parte de su apellido<br>ordenado por Apellidos     Buscar   ar socios                                                                                                    |                                                                                                    |
| Inicio Socios Crédito manual                                                                                                    |                                                                                                    |                                                                                                    |
| VICTOR HUGO<br>VALENZUELA BELTRAN<br>(00000019097)<br>Ninguna dirección guardada.<br>Ninguna dirección guardada.<br>418 51 15<br>vhyalenzuela Øtson my.<br>Categoría: Empleado<br>academico (ACAD)<br>Biblioteca de origen: Nainari<br>Préstamo<br>Detalle | Editar       Imprimir       Buscar para reservar       Mas +         Cuenta       Pagar multas       Crear factura manual       Crear crédito manual         Crédito       Crédito       Perdonado +       Entre factura         Código de barras:       1135874       Descripción:       Se descontó adeudo se encontró en estanteria sensibil         Nota:       Se descontó adeudo se encontró en estanteria sensibil       Monto:       1.00       Epiripuo: 0.00 | E                                                                                                    |
| Multas<br>Historial de circulación<br>Registro de<br>modificaciones                                                                                                    | Agregar crédito                                                                                                    |                                                                                                    |

4. Aparece el detalle de los adeudos y descuentos.

| Inicio - Socios - Cuenta de V ×                                                   | ITSON Catál                       | logo > Detailes MA                                                                                                    | and the same Art                                           | ю.    |                         |                    | a management                      |
|-----------------------------------------------------------------------------------|-----------------------------------|----------------------------------------------------------------------------------------------------|------------------------------------------------------------|-------|-------------------------|--------------------|-----------------------------------|
| Archivo Edición Ver Favorito                                                      | os Herramientas                   | ; Ayuda                                                                                                    |                                                            |       |                         |                    |                                   |
| Circulación Socios Buscar                                                         | r Mas <del>v</del>                |                                                                                                    |                                                            | Ce    | ntro ( <u>Establece</u> | <u>r)   rglope</u> | z ( <u>Salir</u> )   [ <u>?</u> ] |
|                                                                                   | número de carnet<br>ar socios Pré | del socio o parte de su apellido<br>ordenado por Apellidos 💽 Buscar<br>ástamo Buscar en el catálogo                                |                                                            |       |                         |                    |                                   |
| VICTOR HUGO<br>VALENZUELA BELTRAN<br>(00000019097)<br>Ninguna dirección guardada. | Editar<br>Cuenta                  | Imprimit →     Implicado     Imprimit →     Buscar para reser       Pagar multas     Crear factura manual     Crear crédito manual | mar Mas 🗸                                                  |       |                         |                    |                                   |
| Ninguna ciudad almacenada.                                                        | Fecha                             | Descripción de cargos                                                                                                    | Nota                                                       | Monto | Excepcional             |                    | Imprimir                          |
| vhvalenzuela @itson.mx<br>Categoría: Empleado                                     | 08/03/2011                        | 3833 <u>Ver item</u> SECRETO; EL                                                                                                   | Se descontó adeudo se encontró en estanteria sensibilizado | 1.00  | -1.00                   |                    | Imprimir                          |
| academico (ACAD)<br>Biblioteca de origen: Nainari                                 | 08/03/2011                        | 3833 Ver item SECRETO; EL                                                                                                    |                                                            | -2.00 | -2.00                   |                    | Imprimir                          |
| choice are ongoin thanking                                                        | 08/03/2011                        |                                                                                                    |                                                            | -2.00 | -2.00                   |                    | Imprimir                          |
| Préstamo                                                                          | 08/03/2011                        | pago atrasado Fine 3833 Ver ítem                                                                                                   |                                                            | 5.00  | 5.00                    |                    | Imprimir                          |
|                                                                                   | 08/03/2011                        | Payment,thanks -                                                                                                    |                                                            | -1.00 | 0.00                    | Reverso            | Imprimir                          |
| Detalle                                                                           | 07/15/2011                        | Con Fecha de Extravio: 2010-10-28 del sistema anterior SIB Ver item<br>MICROSOFT EXCEL 2002. INICIACION Y REFERENCIA               |                                                            | 1.00  | 0.00                    |                    | Imprimir                          |
| Multas                                                                            | Deuda tota                        | 1                                                                                                    |                                                            |       | 0.00                    |                    |                                   |
| Historial de circulación<br>Registro de<br>modificaciones<br>Avisos               |                                   |                                                                                                    |                                                            |       |                         |                    |                                   |

# 4.4. Extravío

- 1. El usuario se dirige al módulo de préstamo donde señala el extravío de acervo
- El auxiliar de Biblioteca llena el formato de extravió, utilizando la tabla de rangos para el costo de acervo; enviara correo a <u>bibextravios@itson.mx</u> con ID de alumno y Volumen del acervo (*ítem*)
- 3. Análisis Bibliográfico entra al sistema ,selecciona el volumen del acervo reportado como extraviado

| NGELINA GUADALUPE<br>LORES IBARRA<br>0000096757)<br>inguna ciudad almacenada.<br>17/114-8505<br>bla flores91@bhtmail.com<br>ategoria: Sin Servicio (SS)<br>iblioteca de origen: Navojoa | Editar + ANGEL          | Agregar infante 🛛 🐑 Nueva contraseña 💭 Duplicado<br>IINA GUADALUPE FLORES IBARRA (00000096757)<br>arras del ñem:<br>Préstamo | A               | mir → Bus<br>tención:<br>Retrasos:El<br>Multas:El so<br>lensajes | socio tienelTE<br>pocio tiene <u>Multa</u> | ar M<br>MS ATR<br>s pendie | as →<br>ASADO<br>ntes de 2 | S. Véanse los îtem<br>2.00. Hacer <u>Pagos</u>   | s resaltados <u>debajo</u>                |
|----------------------------------------------------------------------------------------------------|-------------------------|----------------------------------------------------------------------------------------------------|-----------------|------------------------------------------------------------------|--------------------------------------------|----------------------------|----------------------------|--------------------------------------------------|-------------------------------------------|
| Préstamo                                                                                                    | Especifique la fecha de | : vencimiento (MM/DD/AAAA):<br>ccordar por la sesión: 🔲 Limpiar                                                              | Δ               | <u>gregar un nue</u>                                             | <u>wo mensaje</u>                          |                            |                            |                                                  |                                           |
| Multas                                                                                                    | 1 Prestamos(s)          | 0 Reservas                                                                                                    |                 |                                                                  |                                            |                            |                            |                                                  |                                           |
| Historial de circulación                                                                                                    | Fecha de<br>devolución  | Título                                                                                                    | Tipo de<br>ítem | Prestado<br>el                                                   | Signatura                                  | Cargo                      | Precio                     | Renovar<br>seleccionar todol<br>ninguno          | Devolución<br>seleccionar todo<br>ninguno |
| Registro de                                                                                                    |                         | Pr                                                                                                    | éstamos pr      | revios                                                           |                                            |                            |                            |                                                  |                                           |
| Autoon                                                                                                    | 08/02/2011              | TRES ES DE LA MUJER EXITOSA, EFICACIA, ETICA,<br>por LEGORRETA, DEBORAH <u>1051707</u>                                       | Libros          | 08/02/2011                                                       | 155.633<br>L516T                           | 0.00                       |                            | No renovable                                     |                                           |
| AVISUS                                                                                                    |                         |                                                                                                    |                 |                                                                  | Totales:                                   | 2.00                       | 0.00                       | Vencimiento de<br>Perdonar multas<br>devolución: | renovación:<br>; en la                    |
|                                                                                                    | Renovar o regresar      | ítems seleccionados Renovar todos                                                                                            |                 |                                                                  |                                            |                            |                            |                                                  |                                           |

| Nos lleva a la | pestaña de íte | ems, donde apare | ecen los detalles del ít | tem |
|----------------|----------------|------------------|--------------------------|-----|
|----------------|----------------|------------------|--------------------------|-----|

| Circulación Socios Buso            | car 💘 Carrito Mas 🔻                      |                                                                          | Centro (Establecer)   bperez (Salir)   [?] |
|------------------------------------|------------------------------------------|--------------------------------------------------------------------------|--------------------------------------------|
| Inserte                            | el número de carnet del socio o narte    | de su anellido                                                           |                                            |
|                                    | er numero de camer del socio o parte     |                                                                          |                                            |
|                                    | Enviar                                   |                                                                          |                                            |
| Acceso al Pré                      | stamo <u>Devolución</u> <u>Buscar en</u> | el catálogo                                                              |                                            |
| Conocimiento                       |                                          |                                                                          |                                            |
| Inicio» Catálogo» Detalles del íte | em de TRES ES DE LA MUJER EXITO          | SA, EFICACIA, ETICA                                                      |                                            |
|                                    |                                          |                                                                          |                                            |
|                                    | 🕂 Nuevo 🗸 📑 Editar 🗸 🛛                   | 🛛 Guardar 🗸 🛛 Agregar a 🗸 🖉 Imprimir 🛛 🔼 Hacer reserva 🔍 Búsqueda Z39.50 |                                            |
| Normal                             |                                          |                                                                          |                                            |
|                                    | TRES ES DE LA MU.                        | JER EXITOSA, EFICACIA, ETICA , por LEGORRETA, DEBORAH                    |                                            |
| MARC                               | Número de registro:                      | 1859                                                                     |                                            |
|                                    | Costo por alquiler:                      | 0.0000                                                                   |                                            |
| ISBD                               | ISBN:                                    | 968-853-487-0                                                            |                                            |
|                                    | Editor:                                  | MEXICO PAIDOS                                                            |                                            |
| Items                              | Detalles físicos                         | 157 52                                                                   |                                            |
| _                                  | No. de Ítems:                            | 1                                                                        |                                            |
| Reservas                           |                                          |                                                                          |                                            |
| Historial de préstamos             | Cádina da harmas 40547                   | 07                                                                       |                                            |
| riistoriai de prestantos           | Codigo de barras 10517                   | 07                                                                       |                                            |
| Registro de                        | Información del ítem [Edital             | item]                                                                    |                                            |
| modificaciones                     | Biblioteca de origen:                    | Centro                                                                   |                                            |
|                                    | Tipo de ítem:                            | Libros                                                                   |                                            |
|                                    | Signatura topográfica                    | 155.633 L516T                                                            |                                            |
|                                    | del item:                                | Precio de reposición: 0.00                                               |                                            |
|                                    | Estados                                  |                                                                          |                                            |
|                                    | Ubicación actual:                        | Centro                                                                   |                                            |
|                                    | Estado de préstamo:                      | Prestado a00000096757, Devuelto de nuevo 08/02/2011                      |                                            |
|                                    |                                          |                                                                          |                                            |

4. Se identifica el apartado de estados, se modifica condición de ítem a *extraviado*. Se establece el estado

| e prestamos | Código de barras 10517                                                                                                    | 07                                                                                                    |
|-------------|----------------------------------------------------------------------------------------------------|----------------------------------------------------------------------------------------------------|
| 1e          | Información del ítem [Editar                                                                                              | item]                                                                                                    |
| iones       | Biblioteca de origen:                                                                                                    | Centro                                                                                                    |
|             | Tipo de ítem:                                                                                                    | Libros                                                                                                    |
|             | Signatura topográfica                                                                                                    | 155.633 L516T                                                                                                    |
| 1           | del ítem:                                                                                                    | Provio do reposición: 0.00                                                                                                    |
|             |                                                                                                    |                                                                                                    |
| -           | EstadosUbicación actual:                                                                                                  | Centro                                                                                                    |
| -           | <i>Estados</i><br>Ubicación actual:<br>Estado de préstamo:                                                                | Centro<br>Prestado a <u>00000096757</u> , Devuelto de nuevo 08/02/2011                                                             |
| -           | Estados<br>Ubicación actual:<br>Estado de préstamo:<br>Renovaciones actuales:                                             | Centro<br>Prestado a <u>00000096757</u> , Devuelto de nuevo 08/02/2011<br>2                                                        |
| -           | <i>Estados</i><br>Ubicación actual:<br>Estado de préstamo:<br>Renovaciones actuales:<br>Condición del ítem:               | Centro<br>Prestado a <u>00000096757</u> , Devuelto de nuevo 08/02/2011<br>2<br>Extraviado                                          |
| -           | Estados<br>Ubicación actual:<br>Estado de préstamo:<br>Renovaciones actuales:<br>Condición del ítem:<br>Estado de dañado: | Centro Prestado a <u>00000096757</u> , Devuelto de nuevo 08/02/2011 2 Extraviado Elegir Establecer estado Elegir Establecer estado |

5. Si el usuario entrega el acervo, repone el acervo o paga el acervo, el auxiliar de biblioteca aplica la devolución normal y manda correo a A.B. y Administrador de Biblioteca, informando el tipo de pago o si fue devolución

6. Si el libro se entregó, se borra el estado de extravío.

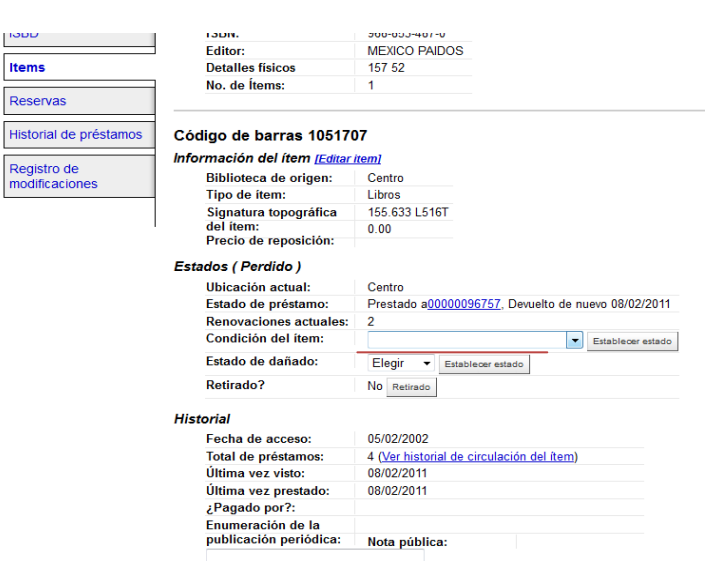

- 7. Si el usuario repone el acervo extraviado o paga la cantidad del libro, se cambia el estado de extravío a baja por extravío
  - a) En la página principal se registra el volumen del acervo

| Circulación Socios Buscar Mas 🔻                                                                                                    |                                                                                                    | Centro ( <u>Establecer</u> )   bperez ( <u>Salir</u> )   [ <u>?</u> ]                                                                                                    |
|----------------------------------------------------------------------------------------------------|----------------------------------------------------------------------------------------------------|----------------------------------------------------------------------------------------------------|
| Noticias                                                                                                    | Circulación                                                                                                    | Catalogación                                                                                                    |
| Bienvenido a Biblioteca ITSON<br>Bienvenido al sistema Koha. Koha is a<br>full-featured open-source ILS. Developed initially<br>in New Zealand by Katipo Communications Ltd<br>and first deployed in January of 2000 for<br>Horowhenua Library Trust, Koha is currently<br>maintained by a team of software providers and<br>library technology staff from around the globe.<br>Evided el 10/28/2007 Edita: Borrar Nuevo | Prestar a: ОК <u>Devolución</u> <u>Transferencias</u> <u>Socios</u> Buscar: ОК <u>Buscar</u> Buscar en catálogo: <u>1051707</u> ОК | <ul> <li>Agregar registro MARC</li> <li>Autoridades</li> <li>Publicaciones periódicas</li> <li>Adquisiciones</li> <li>Informes</li> <li>Administración de Koha</li> <li>Preferencias del sistema</li> </ul> |
| Que Sigue?<br>Now that you've installed Koha, what's next?                                                                                                    | <u>Listas</u>                                                                                                    | <u>Herramientas</u><br><u>Acerca de Koha</u>                                                                                                    |
| Read Koha Documentation     Read And Documentation     Read and Contribute to Discussions     Report Koha Bugs     Submit Patches to Koha using Git (Version     Control System)     Chat with Koha users and developers     Envisido el 10/28/2007 Editar Borar Nuevo                                                                                                    |                                                                                                    |                                                                                                    |

11日

#### b) Selecciona el volumen

| Circulación Socios Busc          | ar Mas <del>v</del>                                                  |                         |                  | с                                                                                                    | entro ( <u>Establecer</u> ) | bperez ( <u>Salir</u> )   [ <u>?</u> |
|----------------------------------|----------------------------------------------------------------------|-------------------------|------------------|----------------------------------------------------------------------------------------------------|-----------------------------|--------------------------------------|
| Conocimiento                     | alabras clave para la búsqueda:<br>amo <u>Devolución</u> Buscar en e | I catálogo              | viar             |                                                                                                    |                             |                                      |
| micro/ Catalogo/ Detailes para// |                                                                      | SAGIA, ETICA            |                  |                                                                                                    |                             |                                      |
|                                  | 💠 Nuevo 👻 📑 Editar 👻                                                 | 🔜 Guardar 👻 🛛 Agreg     | gara 🔻 📕         | Imprimir 🛛 🕰 Hacer reserva 🔍 Búsqueda Z39.50                                                         |                             |                                      |
| Normal                           | TRES ES DE LA MU                                                     | JER EXITOSA             | , EFICA          | CIA, ETICA                                                                                           |                             |                                      |
| MARC                             | Autor(es):LEGORRETA, DEBOR                                           | AH; 20020502000000.0    |                  |                                                                                                    |                             |                                      |
| ISBD                             | Autor(es) adicional(es): LEGOR                                       | RETA, DEBORAH .         |                  |                                                                                                    |                             |                                      |
| 1000                             | Tipo: 🔲 Libro                                                        |                         |                  |                                                                                                    |                             |                                      |
| Items                            | Editor: PAIDOS MEXICO 2001 .<br>Edición: 1ra Edición                 |                         |                  |                                                                                                    |                             |                                      |
| Reservas                         | Descripción:157 21 .                                                 |                         |                  |                                                                                                    |                             |                                      |
| 10001100                         | ISBN:968-853-487-0 .                                                 |                         |                  |                                                                                                    |                             |                                      |
| Historial de préstamos           | Tema(s): CIENCIAS SOCIALES Y HUM                                     | ANDADE MUJERES-PSICULI  | UGIA             |                                                                                                    |                             |                                      |
| Registro de                      | Reservas Descripciones                                               |                         |                  |                                                                                                    |                             |                                      |
| modificaciones                   | Tipo de Ubicación<br>ítem actual                                     | Biblioteca de<br>origen | Signatura        | Estado                                                                                               | Última vez<br>visto         | Código de<br>barras                  |
| I                                | Сепtro                                                               | Centro                  | 155.633<br>L516T | Ha sido prestado a <u>ANGELINA GUADALUPE FLORES IBARRA</u> ;<br>vencimiento 08/02/2011<br>Extraviado | 08/02/2011                  | <u>1051707</u>                       |

12.00

ŧ.

c) Selecciona en el campo de estados, la opción baja por extravío

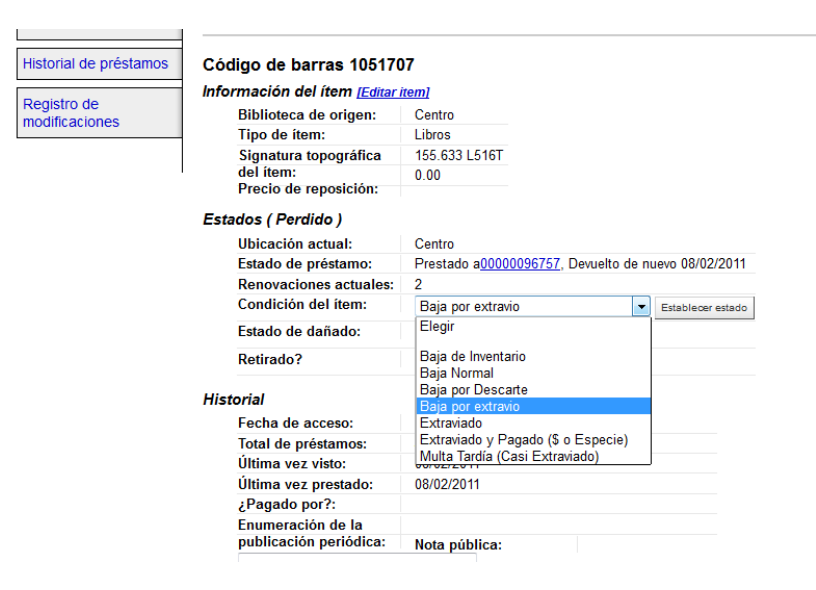

## d) Se verifica el acervo.

| Circulación Socios Busca          | r Masy                                                                                                   | Centro (Establecer)   bperez (Salir)   [? |
|-----------------------------------|----------------------------------------------------------------------------------------------------|-------------------------------------------|
| Access al<br>Conocimiento         | alabras clave para la búsqueda:<br>Enviar<br>amo Devolución Buscar en el catálogo                        |                                           |
| Inicio» Catálogo» Detalles paraTR | ES ES DE LA MUJER EXITOSA, EFICACIA, ETICA                                                               |                                           |
|                                   | 💠 Nuevo 🗸 📑 Editar 🔻 🔛 Guardar 👻 🖉 Agregar a 👻 🖉 Imprimir                                                |                                           |
| Normal                            | TRES ES DE LA MUJER EXITOSA, EFICACIA, ETICA                                                             |                                           |
| MARC                              | Autor(es):LEGORRETA, DEBORAH ; 20020502000000.0.                                                         |                                           |
| ISBD                              | Autor(es) adicional(es): <u>LEGORRETA, DEBORAH</u> .<br>Tipo:                                            |                                           |
| Items                             | Editor:PADOS MEXICO 2001 .<br>Edición: fra Edición .                                                     |                                           |
| Reservas                          | Descripción:157 21 .<br>ISBN:968-853-487-0 .                                                             |                                           |
| Historial de préstamos            | Tema(s):- CENCIAS SOCIALES Y HUMANDADE J MUJERES-PSICOLOGIA                                              |                                           |
| Registro de                       | Reservas Descripciones                                                                                   |                                           |
| modificaciones                    | Tipo de ítem Ubicación actual Biblioteca de origen Signatura Estado Última vez visto Código de barras    |                                           |
|                                   | Centro         Centro         155.633 L516T         Baja por extravio         08/02/2011         1051707 |                                           |

# 4.5. Inventario [PENDIENTE]

## 4.6. Renovación WEB

Para realizar una renovación: En el listado de sus libros prestados seleccione el título del libro que desee renovar (ver #1) y haga clic en el botón *RENOVAR SELECCIONADOS* (ver #2)

|                                           | Titulo 💠                     | Signatura<br>¢topo. | Devolución 👻 | Renovar                                          |
|-------------------------------------------|------------------------------|---------------------|--------------|--------------------------------------------------|
| No hay<br>imagen de<br>tapa<br>disponible | SECRETO; EL<br>BYRNE, RHONDA | 155.2 B995S         | 08/11/2012   | Renovar<br>(1 de 1<br>renovaciones<br>restantes) |
| Renovar selec                             | ccionados Renovar To         | odo                 |              |                                                  |

TIP: Observe el cambio en la fecha de devolución y que el sistema sólo le permitirá realizar esta acción una vez.

| Devolución 👻                                     | Renovar     | Devolución 👻                                         | Renovar                                               |  |
|--------------------------------------------------|-------------|------------------------------------------------------|-------------------------------------------------------|--|
| 08/11/2012 (1 de 1<br>renovaciones<br>restantes) |             | 08/26/2012                                           | No renovable<br>(0 de 1<br>renovaciones<br>restantes) |  |
| Acervo antes o                                   | de renovar. | Nueva fecha de devolución<br>del acervo va renovado. |                                                       |  |

# 4.7. Consulta de catálogo

Existen dos formas de consultar el catálogo de acervo en línea, la búsqueda básica y la búsqueda avanzada.

## Búsqueda básica de acervo

Una vez en la página de consulta de catálogo se procede a seleccionar la opción de búsqueda, que puede ser en el *CATÁLOGO* completo, por *TÍTULO, AUTOR, TEMA, ISBN, SERIES* y por *SIGNATURA TOPOGRÁFICA* (ver #1). Posteriormente, se introducen las palabras clave (ver #2) y deberá presionar el botón *IR* (ver#3).

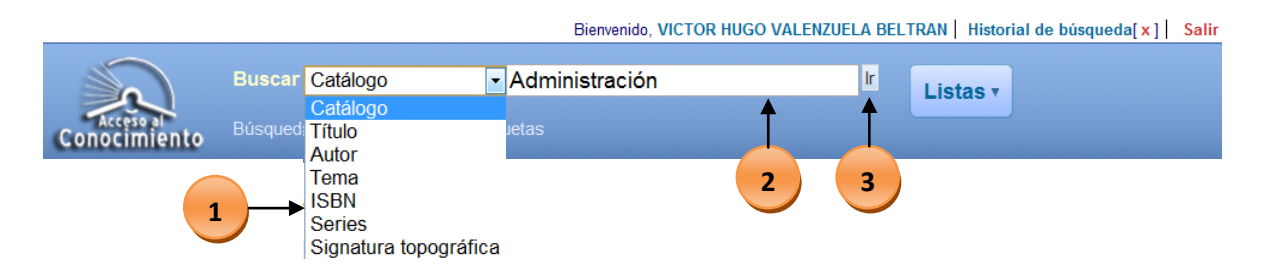

TIP: En el SIB2 puedes utilizar para realizar tus búsquedas: artículos, preposiciones, acentos, signos, números, palabras incompletas, etc.

Una vez realizada la consulta se muestra la tabla de resultados, con los títulos que coinciden con los criterios de búsqueda que usted proporcionó.

- TIP: Observe por cada resultado la *DISPONIBILIDAD: COPIAS DISPONIBLES,* resaltado con color verde, con el fin de conocer la ubicación por campus del acervo.
- TIP: Si desea filtrar sus <u>resultados por campus</u>, seleccioné en el menú superior izquierdo (ver #1), un campus para visualizar los títulos que se encuentren ahí. Además, si requiere visualizar solamente los <u>volúmenes disponibles para</u> <u>préstamo</u>, le recomendamos hacer clic en la opción del menú superior izquierdo (ver #2) *ITEMS DISPONIBLES ACTUALMENTE*. Finalmente, para <u>visualizar la información detallada del acervo</u> de su interés, haga clic en el título que desee consultar (ver #3)

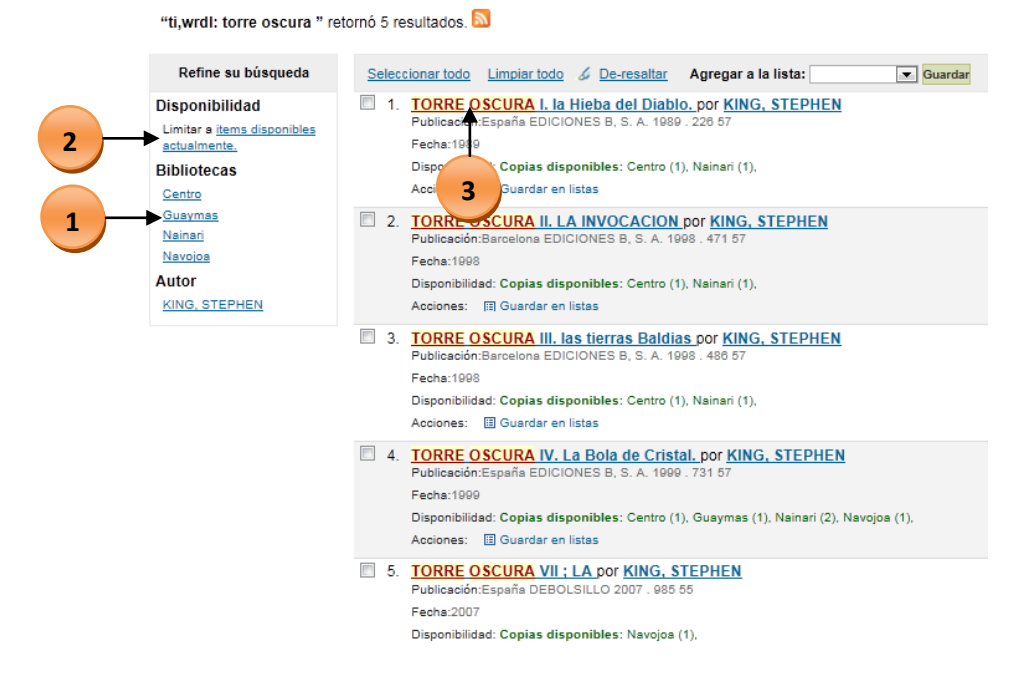

La pantalla del detalle del acervo, muestra información importante que se recomienda identificar.

Para localiza el acervo en estantería, requieres la clasificación y cutter que se muestran en la columna *SIGNATURA TOPOGRÁFICA* (ver #1), es recomendable anotar esta información para pasar a la estantería y ubicar físicamente el título.

Revise también la información de la columna *TIPO DE ITEM* (ver #2) en la que se mostrará una descripción del tipo de acervo existente para ese título.

TIP: El acervo marcado con la leyenda 'Libros de reserva', sólo son para consulta dentro de tu biblioteca favorita, es decir, no son sujetos a préstamo a domicilio.

En la columna UBICACIÓN, se visualiza el campus en el que se encuentra el volumen del acervo (ver #3).

En la columna *ESTADO* revise que el volumen del título que requiere, se encuentre marcado con la leyenda 'Disponible' para poderlo solicitar en el módulo de préstamo a domicilio (ver #4).

Finalmente, observe en los resultados de su búsqueda que algunos títulos muestran la portada del mismo, cuando esto sucede, es posible visualizar el libro completo o un resumen en <u>Google Preview</u>, (ver #5) seleccionando el icono de Google.

|   | E Vista normal                          | II Vista MARC    | 🖹 Vista ISBD                                      |                  |                       |          |
|---|-----------------------------------------|------------------|---------------------------------------------------|------------------|-----------------------|----------|
|   | "POR QUE                                | LOS NIñOS        | HACEN TANTAS PREGUNTAS?                           | - COMO DAR       | LAS RESPUESTAS A      | DECUADAS |
| 5 | Coccele<br>Preview Autores: SANTAGO     | STINO, PAOLA     |                                                   |                  |                       |          |
|   | Publicado por : OBELISCO (Españ         | ia)              |                                                   |                  |                       |          |
|   | Detalles físicos:123                    |                  |                                                   |                  |                       |          |
|   | ISBN: 8497773349                        |                  |                                                   |                  |                       |          |
|   | Tema(s): CIENCIAS SOCIALES Y            | HUMANIDADE J PSI | COLOGIA INFANTIL                                  |                  |                       |          |
|   | Año :2007                               |                  |                                                   |                  |                       |          |
|   | Etiquetas<br>No hay eti 2 ta biblioteca | a para 3         | 1                                                 | 4                |                       |          |
|   | Agregar V                               | $\checkmark$     |                                                   | $\sim$           |                       |          |
|   | Existencias (5) N                       | otas de título   | Comentarios                                       |                  |                       |          |
|   | •                                       | •                | +                                                 | +                |                       |          |
|   | Tipo de ítem 👻                          | Ubicación 🗢      | Signatura topográfica 🛛 🖨                         | Estado 🗢         | Fecha de devolución 💠 |          |
|   | Libros de reserva                       | Empaime          | 155.418 S232P ( <u>Navegar en la estantería</u> ) | No para préstamo |                       |          |
|   | Libros                                  | Centro           | 155.418 S232P ( <u>Navegar en la estanteria</u> ) | Disponible       |                       |          |
|   | Libros                                  | Guaymas          | 155.418 S232P ( <u>Navegar en la estantería</u> ) | Disponible       |                       |          |
|   |                                         |                  |                                                   |                  |                       |          |

TIP: Si desea consultar el número de VOLUMEN, haga clic en el botón VISTA MARC, que se encuentra dentro del detalle del título que seleccionó. Al final de la nueva pantalla, podrá consultar el volumen en la sección COPIAS, dentro de la columna BARCODE:

| Copias                     |                       |                      |                    |                  |                                                   |                            |         |                   |                |                     |                     |                     |
|----------------------------|-----------------------|----------------------|--------------------|------------------|---------------------------------------------------|----------------------------|---------|-------------------|----------------|---------------------|---------------------|---------------------|
| Price<br>effective<br>from | Permanent<br>Location | Date<br>last<br>seen | Not<br>for<br>loan | Date<br>acquired | Source of<br>classification or<br>shelving scheme | Koha item<br>type          | Barcode | Damaged<br>status | Lost<br>status | Withdrawn<br>status | Current<br>Location | Full call<br>number |
| 2011-06-13                 | Centro                | 2011-<br>06-13       |                    | 2003-08-<br>19   |                                                   | Literatura /<br>Recreativa | 1045776 |                   |                |                     | Centro              | 813.000<br>K52T     |
| 2011-06-13                 | Nainari               | 2011-<br>06-13       |                    | 2003-08-<br>19   |                                                   | Literatura /<br>Recreativa | 1043911 |                   |                |                     | Nainari             | 813.000<br>K52T     |

10.00

## Búsqueda avanzada de acervo

La opción de búsqueda avanzada permite ingresar diversos parámetros de búsqueda para obtener resultados más exactos.

Usted debe ingresar el termino a buscar y es posible buscar por tipo de acervo (ver #1), por idioma (ver #2), por biblioteca (ver #3) o por relevancia (ver #4).

| Búscar para:                                                                                                    |                                                                                                    |                                                                                                    |                   |
|----------------------------------------------------------------------------------------------------|----------------------------------------------------------------------------------------------------|----------------------------------------------------------------------------------------------------|-------------------|
| Palabra clave Palabra clave Tema Titulo Autor Editor Lugar de edición ItSBN Código de barras Período de publicación: Por ejempio: 1999-2001. También puede usar "-1987" | Buscar Más opcio                                                                                                    | ones] (Nueva Búsqueda)<br>odo lo publicado después de 2008.                                                                                                    |                   |
| Limitar a uno de los siguientes:                                                                                                    |                                                                                                    |                                                                                                    |                   |
| Source / Revistas                                                                                                    | Constant Constant Con | toox     turos     toox     turos     toox     turos     turos     turo | Libros de reserve |
| Idioma                                                                                                    |                                                                                                    |                                                                                                    |                   |
| Idioma: Sin limite 2  Ubicación y disponibilidad: Todas las bibliotecas Centro Empalme Guaymas Nainari Naivojoa                                                         | a<br>Buscar <mark>(Más opcir</mark>                                                                                                    | Ordenado por.<br>Relevancia                                                                                                    |                   |
|                                                                                                    |                                                                                                    |                                                                                                    |                   |
| Limitar a uno de los siguientes:                                                                                                    |                                                                                                    |                                                                                                    |                   |
| Revistas                                                                                                    | Disco Compacto                                                                                                    | Rolevancia<br>Rolevancia<br>(Popularidad (Mayor a Menor)<br>Popularidad (Mayor a Mayor)<br>Autor (2-A)<br>Autor (2-A)<br>Simanua a topomráfica                                                                                                    | Libros de reserva |
| Idioma                                                                                                    |                                                                                                    | Signatura topográfica (No-Ficción 9-0 a Ficción A-Z)<br>Signatura topográfica (Ficción Z-A a No-Ficción 9-0)                                                                                                    |                   |
| Idioma: Sin límite                                                                                                    |                                                                                                    | Fechas<br>Publicación/Fecha de Copyright: Nuevos a Antigüos<br>Publicación/Fecha de Copyright: Antigüos a Nuevos<br>Fecha de adquisición: Nuevos primero<br>Fecha de adquisición: Antiguos primero                                                                                                    |                   |
| Ubicación y disponibilidad:<br>Todas las bibliotecas<br>Sólo artículos disponibles para préstamo o referenci                                                            | a                                                                                                    | Título (A-Z)<br>Título (A-Z)<br>Título (Z-A)<br>Relevancia                                                                                                    |                   |
|                                                                                                    | Pussar Más onci                                                                                                    | nnes] [Nueva Búsqueda]                                                                                                    |                   |

# 4.8. Opciones de usuario en el OPAC [Online Public Access Catalog]

Una vez que el usuario ingresó al SIB2, se presentan una serie de opciones con las cuales puede administrar su información. El usuario podrá acceder a *MI RESUMEN, MIS MULTAS, MIS DETALLES PERSONALES, MIS ETIQUETAS, MI HISTORIAL DE LECTURAS, MIS SUGERENCIAS DE COMPRA* y *MIS LISTAS*.

## Pestaña MI RESUMEN

En la pestaña 'MI RESUMEN', usted podrá ver todos los ítems que tiene prestados, con los retrasos en resaltados en color rojo.

TIP: Si requiere regresar a la pestaña MI RESUMEN desde cualquier página del sistema, haga clic en su nombre en la parte superior derecha de la ventana.

| mi resumen                   | Hola, VICTOR<br>VICTOR HUGO V             | <b>r hugo</b><br>/Alenzue | VALEN                          | <b>IZI</b><br>RA | <b>JELA BELTRA</b><br>N) | N ( <u>Haga clic aquí</u> si | i usted no es                                    |
|------------------------------|-------------------------------------------|---------------------------|--------------------------------|------------------|--------------------------|------------------------------|--------------------------------------------------|
| mis multas                   | Prestado                                  |                           |                                |                  |                          |                              |                                                  |
| mis detalles<br>personales   | 1 Ítem(s) p                               | restado                   | o(s)                           |                  |                          |                              |                                                  |
| mis etiquetas                |                                           | Т                         | itulo                          | ÷                | Signatura<br>topo.       | Devolución 👻                 | Renovar                                          |
| mi historial de<br>lecturas  | No hay<br>imagen de<br>tapa<br>disponible | <u>SECRET</u><br>BYRNE, F | ' <mark>o; el</mark><br>Rhonda |                  | 155.2 B995S              | 08/11/2012                   | Renovar<br>(1 de 1<br>renovaciones<br>restantes) |
| mis sugerencias de<br>compra | Renovar selec                             | cionados                  | Renova                         | r To             | do                       |                              |                                                  |
| mis listas                   |                                           |                           |                                |                  |                          |                              |                                                  |

## Pestaña MIS MULTAS

En la pestaña *MIS MULTAS* se mostrará un historial completo de los adeudos que a usted se le han generado por concepto de préstamos atrasados en su biblioteca.

| mi resumen         | <u>cuenta de VICTOR HUGO VALENZUELA BELTRAN</u> →Multas y cargos |                                                                                                    |                             |                 |  |  |  |  |
|--------------------|------------------------------------------------------------------|----------------------------------------------------------------------------------------------------|-----------------------------|-----------------|--|--|--|--|
| mis multas         | Fecha                                                            | Descripción                                                                                                    | Importe<br>de las<br>multas | Monto<br>impago |  |  |  |  |
| mis detalles       | 08/03/2011                                                       | 3833 SECRETO; EL                                                                                               | -1.00                       | -1.00           |  |  |  |  |
| personales         | 08/03/2011                                                       | 3833 SECRETO; EL                                                                                               | -2.00                       | -2.00           |  |  |  |  |
| mis etiquetas      | 08/03/2011                                                       |                                                                                                    | -2.00                       | -2.00           |  |  |  |  |
|                    | 08/03/2011                                                       | pago atrasado Fine 3833 SECRETO; EL                                                                            | 5.00                        | 5.00            |  |  |  |  |
| mi historial de    | 08/03/2011                                                       | Payment,thanks -                                                                                               | -1.00                       | 0.00            |  |  |  |  |
| mis sugerencias de | 07/15/2011                                                       | Con Fecha de Extravio: 2010-10-28 del sistema<br>anterior SIB MICROSOFT EXCEL 2002.<br>INICIACION Y REFERENCIA | 1.00                        | 0.00            |  |  |  |  |
|                    |                                                                  |                                                                                                    | Deuda total                 | 0.00            |  |  |  |  |
| mis listas         |                                                                  |                                                                                                    |                             |                 |  |  |  |  |

# Pestaña MIS DETALLES PERSONALES

En la pestaña *MIS DETALLES PERSONALES* se mostrará su información de contacto y podrá modificarla. Para guardar los cambios, al final deberá hacer clic en el botón *ENVIAR CAMBIOS*.

| mi resumen                   | <u>cuenta de VICTOR HUGO VALENZUELA BELTRAN</u> →Sus detalles<br>personales |                                     |  |  |  |  |  |
|------------------------------|-----------------------------------------------------------------------------|-------------------------------------|--|--|--|--|--|
| mis multas                   | Nombre                                                                      | Información de contacto alternativa |  |  |  |  |  |
| mis detalles<br>personales   |                                                                             | Dirección alternativa:              |  |  |  |  |  |
| mis etiquetas                | Otro nombre:                                                                |                                     |  |  |  |  |  |
| mi historial de<br>lecturas  | Apellido:                                                                   |                                     |  |  |  |  |  |
| mis sugerencias de<br>compra | VALENZUELA BELTRAN                                                          | Ciudad:                             |  |  |  |  |  |
| mis listas                   | Información de contacto                                                     | Estado:                             |  |  |  |  |  |
|                              | Dirección:                                                                  | Código postal:                      |  |  |  |  |  |

# Pestaña MIS ETIQUETAS

En la pestaña *MIS ETIQUETAS* se muestran todas las <u>frases</u> o <u>palabras clave</u> que hay en el sistema, que han sido facilitadas por los usuarios y que sirven para agrupar títulos de acervo por categorías de temas relacionados. Además, se enlistan todas las etiquetas que usted ha dado de alta. Desde aquí usted puede eliminar las etiquetas que haya añadido.

| mi resumen                   | Todas las e   | tiquetas                                           |                        |        |  |  |  |  |  |
|------------------------------|---------------|----------------------------------------------------|------------------------|--------|--|--|--|--|--|
| mis multas                   | Mostrar hasta | Mostrar hasta etiquetas de otros usuarios. Aceptar |                        |        |  |  |  |  |  |
| mis detalles<br>personales   | Terror        |                                                    |                        |        |  |  |  |  |  |
| mis etiquetas                | Mis etiqueta  | 5                                                  |                        |        |  |  |  |  |  |
| mi historial de              | Término 💠     | Título 💠                                           | Fecha de incorporación | Borrar |  |  |  |  |  |
| mi historial de              | Terror        | HISTORIADORA; LA by KOSTOVA,<br>ELIZABETH          | 08/03/2011             | Borrar |  |  |  |  |  |
| lecturas                     |               |                                                    |                        |        |  |  |  |  |  |
| mis sugerencias de<br>compra |               |                                                    |                        |        |  |  |  |  |  |
| mis listas                   |               |                                                    |                        |        |  |  |  |  |  |

IIP: Las etiquetas se agregan a los títulos, en los resultados de una búsqueda.

# Pestaña MI HISTORIAL DE BÚSQUEDA

En la pestaña *MI HISTORIAL DE BÚSQUEDA* aparecerá un listado de las búsquedas que usted ha realizado en el sistema.

| miresumen                    | Historial de búsqueda<br>× Borrar historial de búsqueda |                          |              |  |  |
|------------------------------|---------------------------------------------------------|--------------------------|--------------|--|--|
| mresumen                     |                                                         |                          |              |  |  |
| mis multas                   |                                                         |                          |              |  |  |
|                              | Fecha 🔺                                                 | Buscar 🔶                 | Resultados 💠 |  |  |
| mis detalles                 | 08/03/2011 14:42:10                                     | kw,wrdl: La historiadora | 2            |  |  |
| personales                   | 08/03/2011 14:41:23                                     | kw,wrdl: La historiadora | 2            |  |  |
| mis etiquetas                | 08/03/2011 14:41:04                                     | kw,wrdl: La historiadora | 2            |  |  |
|                              | 08/03/2011 14:40:32                                     | kw,wrdl: La historiadora | 3            |  |  |
| mi historial de              | 08/03/2011 14:39:55                                     | kw,wrdl: Programación 1  | 1            |  |  |
| buoquouu                     | 08/03/2011 14:37:42                                     | kw,wrdl: Tecnología      | 1805         |  |  |
| mi historial de<br>lecturas  |                                                         |                          |              |  |  |
| mis sugerencias de<br>compra |                                                         |                          |              |  |  |
| mis listas                   |                                                         |                          |              |  |  |

# Pestaña MI HISTORIAL DE LECTURAS

En la pestaña *MI HISTORIAL DE LECTURAS* podrá consultar los préstamos a domicilio que se le han otorgado.

| mi resumen                   | cuenta de VICTOR HUGO               | VALENZUELA BEL       | . <u>TRAN</u> —Histori | al de préstamos   |
|------------------------------|-------------------------------------|----------------------|------------------------|-------------------|
|                              | Mostrar todos los items             | Mostrando los último | os 50 items            | Ordenar por fecha |
| mis multas                   |                                     |                      |                        |                   |
| mis detalles<br>personales   | Título                              | Tipo de<br>ítem      | Signatura<br>topo.     | Fecha             |
| mis etiquetas                | <u>SECRETO; EL</u> BYRNE,<br>RHONDA |                      | 155.2 B995S            | (Prestado)        |
| mi historial de<br>búsqueda  |                                     |                      |                        |                   |
| mi historial de<br>lecturas  |                                     |                      |                        |                   |
| mis sugerencias de<br>compra |                                     |                      |                        |                   |
| mis listas                   |                                     |                      |                        |                   |

#### Pestaña MIS SUGERENCIAS DE COMPRA

En la pestaña *MIS SUGERENCIAS DE COMPRA* haga clic en la opción *NUEVA SUGERENCIA DE COMPRA* (ver #1) y aparecerá un formulario (ver #2) donde es posible capturar la información de algún título que requiere y que no se encuentra disponible en nuestro catálogo.

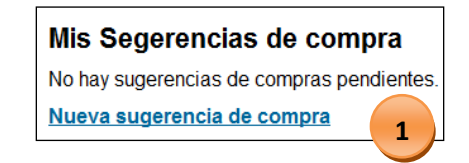

| mi resumen                  | Introduzca una                                                                                                    | nueva sugerencia de compra                                                                           |                                                   |
|-----------------------------|----------------------------------------------------------------------------------------------------|----------------------------------------------------------------------------------------------------|---------------------------------------------------|
| mis multas                  | Llene este formulario para hacer una sugerencia de compra. Será notificado por email cuando la<br>biblioteca procese su sugerencia |                                                                                                    |                                                   |
| mis detalles<br>personales  | Solo se requiere el tít<br>bibliotecarios encontr<br>información adicional                                                         | ulo, pero mientras mas información provea mas fá<br>ar el ejemplar requerido. El campo "Notas" puede | cil le resultará a los<br>utilizarse para proveer |
| mis etiquetas               | Título:                                                                                                    | Evolución e Historia del Valle del Yaqui                                                             |                                                   |
| mi historial de<br>búsqueda | Autor:                                                                                                    | Jesús Gutierrez Sierra                                                                               |                                                   |
| mi historial de             | Fecha de<br>copyright:                                                                                                    | 2011                                                                                                 |                                                   |
| mis sugerencias de          | Número estandar<br>(ISBN, ISSN u<br>Otro):                                                                                         | 0986662882661                                                                                        |                                                   |
| compra                      | Editor:                                                                                                    | ITSON                                                                                                | 2                                                 |
| mis listas                  | Título de<br>colección:                                                                                                    |                                                                                                    |                                                   |
|                             | Lugar de<br>publicación:                                                                                                    | Cd. Obregón, Sonora.                                                                                 |                                                   |
|                             | Tipo de ítem:                                                                                                    | Libros                                                                                               |                                                   |
|                             | Notas:                                                                                                    |                                                                                                    |                                                   |

Al finalizar la captura, aparecerá un listado con todas las sugerencias que usted capturó. Recuerde revisar periódicamente este apartado, con la finalidad de verificar la aprobación/rechazo de su solicitud y el estatus de compra en caso de ser aprobado.

| mi resumen                  | Mis Segerencias de compra |                                            |                                                   |        |                     |           |
|-----------------------------|---------------------------|--------------------------------------------|---------------------------------------------------|--------|---------------------|-----------|
| mis multas                  |                           | Su sugerencia ha sio                       | do en                                             | viada. |                     |           |
| mis detalles                | Selec                     | cionar todo Limpiar todo   Nueva           | ar todo Limpiar todo   Nueva sugerencia de compra |        |                     |           |
| personales                  |                           | Resumen                                    | -                                                 | Nota   | Administrado<br>por | Estado    |
| mis etiquetas               |                           | Evolución e Historia del Valle o           | lel                                               |        |                     |           |
| mi historial de<br>búsqueda |                           | Yaqui<br>Jesús Gutierrez Sierra, - 2011, - |                                                   |        |                     | Requerido |
| mi historial de<br>lecturas |                           | II SON (Cd. Obregón, Sonora.) , -<br>BK    |                                                   |        |                     |           |
| mis sugerencias de          | Borra                     | los Items seleccionados                    |                                                   |        |                     |           |
| compra                      | Donal                     | ios items seleccionados                    |                                                   |        |                     |           |
| mis listas                  |                           |                                            |                                                   |        |                     |           |
|                             |                           |                                            |                                                   |        |                     |           |

# Pestaña MIS LISTAS

En la pestaña *MIS LISTAS* seleccione la opción *NUEVA LISTA*, y en la pantalla siguiente podrá asignar el nombre de la lista:

IT I I I I I I

ITSON | Manual de Uso para el SIB2 | Página 42 de 43

| mi resumen                   | Crear una nueva li         | sta                |
|------------------------------|----------------------------|--------------------|
| mis multas                   | Nombre de la<br>lista:     | Programación 1     |
| mis detalles                 | Ordenar esta lista<br>por: | Título             |
| personales                   | Categoría:                 | Privado 💌          |
| mis etiquetas                |                            | Privado<br>Público |
| mi historial de<br>búsqueda  | Guardar <u>Cancela</u>     | ſ                  |
| mi historial de<br>lecturas  |                            |                    |
| mis sugerencias de<br>compra |                            |                    |
| mis listas                   |                            |                    |

A partir de ahí, podrá agregar a la lista aquellos títulos que para usted sean relevantes y que tengan relación con el propósito de su lista. Para agregar a su lista un título, en los resultados de una búsqueda de acervo en el SIB2, seleccione el(los) titulo(s) que desee incluir (ver #1), después haga clic en *AGREGAR A LA LISTA* (ver #2) y haga clic en el botón *GUARDAR* (ver #3).

| Refine su búsqueda                                                                                   | Seleccionar todo Limpiar todo 🖉 De-resaltar Agregar a la lista:                                                                                                    |
|----------------------------------------------------------------------------------------------------|----------------------------------------------------------------------------------------------------|
| Disponibilidad<br>Limitar a <u>items disponibles</u><br>actualmente.<br>Bibliotecas<br><u>Centro</u> | <ul> <li>1. TORRE OSCURA I. la Hieba del Diablo. por KING, STEPHEN<br/>Publicación:España EDICIONES B, S. A. 1989 . 226 57<br/>Fecha:1989<br/>Disponibilidad: Copias disponibles: Centro (1), Nainari (1),<br/>Acciones: I Guardar en listas</li> </ul>         |
| Guaymas<br>Nainari<br>Navojoa<br>Autor<br>KING, STEPHEN                                              | <ul> <li>TORRE OSCURA II. LA INVOCACION por KING, STEPHEN<br/>Publicación:Barcelona EDICIONES B, S. A. 1998. 471 57<br/>Fecha:1998</li> <li>Disponibilidad: Copias disponibles: Centro (1), Nainari (1),<br/>Acciones: III Guardar en listas</li> </ul>         |
|                                                                                                    | <ul> <li>3. TORRE OSCURA III. las tierras Baldias por KING, STEPHEN<br/>Publicación:Barcelona EDICIONES B, S. A. 1998. 488 57<br/>Fecha:1998</li> <li>Disponibilidad: Copias disponibles: Centro (1), Nainari (1),<br/>Acciones: I Guardar en listas</li> </ul> |

10.00

## 4.9. Reportes

- 4.10. Autopréstamo
- 5. Nuevo acervo
  - 5.1. Alta de acervo
  - 5.2. Impresión de etiquetas
  - 5.3. Cambio de estatus

ITSON | Manual de Uso para el SIB2 | Página 43 de 43